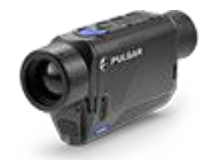

# Axion F Bruksanvisning

### Innhold

#### Spesifikasjoner

Beskrivelse Pakkens Innhold Egenskaper Komponenter og Kontroller

#### Strømforsyning

Forholdsregler Anbefalinger for Batteribruk Lading av Batteri Installering av Batteri Ekstern Strømforsyning

#### Komme i gang

Skru på og bildeinnstillinger Betjening

#### Grensesnitt

Statuslinjen Hurtigmeny Hovedmeny

> Åpne hovedmeny Fargemoduser Utjevningsfilter Brukermodus Ikonenes lysstyrke Bilde-i-Bilde Modus Wi-Fi Aktivering Wi-Fi Innstillinger Mikrofon Kalibreringsmodus Generelle Innstillinger Reparasjon av Defektive Piksler

#### Gjenopprett standard pikselkart

#### Enhetsinformasjon

#### Funksjoner

Forsterkningsnivå Videoopptak og Bildetaking Stegvis Digital Zoom BiB Funksjon Display Av Funksjon Wi-Fi Funksjon Stadiametrisk Avstandsmåler USB-Tilkobling

#### Programvare

Stream Vision 2 Firmwareppdatering

#### Vedlikehold

Teknisk Inspeksjon Teknisk Vedlikehold og Oppbevaring

#### Feilsøking

Juridiske Overholdelse og Ansvarsfraskrivelser

## Spesifikasjoner

Du kan lære mer om hovedparametrene her.

#### **XM30F**

| Modell                                   | XM30F      |
|------------------------------------------|------------|
| SKU                                      | 77473      |
| Mikrobolometer                           |            |
| Туре                                     | ukjølt     |
| Oppløsning, Piksler                      | 320x240    |
| Pikseltetthet, µm                        | 12         |
| Bildefrekvens, Hz                        | 50         |
| Optiske<br>Egenskaper                    |            |
| Optisk<br>Forstørrelse, x                | 3          |
| Jevn Digital<br>Zoom                     | 3-12       |
| Digital Zoom, x                          | x1, x2, x4 |
| Relativ Blenderåpning,<br>D/f'           | 1.2        |
| Minimum<br>Observasjons<br>distanse, m/y | 3/3.28     |
| Øyeavstand<br>Diameter, mm               | 5          |

| Vinkelutsyn<br>(Horisontal x<br>Vertikalt), grader               | 7.8x5.9                                            |
|------------------------------------------------------------------|----------------------------------------------------|
| Lineært Synsfelt<br>(Horisontalt x<br>Vertikalt) m ved<br>100m   | 13.7x10.3                                          |
| Fokuseringsområde<br>for okular, diopter                         | +4 / -5                                            |
| Deteksjonsavstand for<br>objekter på størrelse<br>med hjort, m/y | 1300/1421.7                                        |
| Display                                                          |                                                    |
| Туре                                                             | AMOLED                                             |
| Oppløsning, Piksler                                              | 640x400                                            |
| Operasjonelle<br>Egenskaper                                      |                                                    |
| Strømforsyning, V                                                | 3 - 4.2                                            |
| Batteritype/Kapasitet/<br>Nominell<br>Utgangsspenning            | APS 3 Li-ion Battery Pack / 3200 mAh / DC<br>3.7 V |
| Ekstern<br>strømforsyning                                        | 5 V (USB)                                          |
| Batteridriftstid ved t=22°C, timer*                              | 7                                                  |
| Grad av<br>Beskyttelse, IP-<br>Kode (IEC60529)                   | IPX7                                               |
| Driftstempera<br>turområde,<br>°C / °F                           | -25 - +40 / -13 - +104                             |

| Dimensjoner,<br>mm/tommer         | 144x40x69 / 5.67x1.46x2.72 |
|-----------------------------------|----------------------------|
| Vekt (uten                        | 0.25/8.81                  |
| batteri), kg/oz                   |                            |
| Videoopptaker                     |                            |
| Bilde/Videooppløsning,<br>Piksler | 528x400                    |
| Video/<br>Bildeformat             | .mp4 / .jp                 |
| Innebygd Lagring                  | 16 GB                      |
| Wi-Fi Kanaler**                   |                            |
| Frekvens                          | 2.4/5 GHz                  |
| Standard                          | IEEE 802.11 b/g/n/ac       |
|                                   |                            |

\*Faktisk driftstid vil avhenge av i hvilken grad Wi-Fi og innebygd videoopptaker brukes

\*\*Mottaksrekkevidden kan variere avhengig av ulike faktorer: Hindringer, andre Wi- Fi nettverk

### Beskrivelse

**Axion F** termiske monokular er representert av flere ulike modeller som varierer i forstørrelse og linsediameter.

Disse enhetene er designet for å brukes både natt og dag, i utfordrende værforhold (tåke, regn), samt hvor det er hindringer som vanskeliggjør oppdagelsen av et mål (kvister/greiner, vegetasjon, busker o.l.).

I motsetning til restlysforsterkere som er basert på elektron-optiske konvertere, krever ikke termiske monokular en ekstern lyskilde og er motstandsdyktige mot effektene av sterkt lys.

**Axion F** kan brukes til nattjakt, observasjon og terrengorientering, samt gjennomføring av redningsoperasjoner

For å komme i gang, se følgende seksjoner:

Lading av Batteri

Installering av Batteri

Slå på og Bildeinnstillinger

**Stream Vision 2** 

## **Pakkens Innhold**

- Axion F Termisk Kamera
- APS 3 Oppladbart Batteri
- Strømadapter
- USB-kabel
- Bæreveske
- Håndstropp
- Hurtigbruksanvisning
- Pusseklut
- Garantiblad

### Egenskaper

- Mikrobolometerets pikselstørrelse er 12 mikron
- 640x400 AMOLED skjermoppløsning
- Kompakt størrelse og lett
- Funksjonell og ergonomisk utforming
- Åtte fargemoduser
- Tre kalibreringsmoduser: Manuell, Halvautomatisk, Automatisk
- Tre nivåer av følsomhetsforbedring: Normal, Høy, Ultra
- Stadiametrisk avstandsmåler
- Skjerm Av funksjon
- Funksjon for reperasjon av defekte piksler
- Oppdaterbar firmware
- Vidt driftstemperaturområde (-25°C to +40°C / -13°F to +104°F)
- Helt vanntett (IPX7-klassifisert)

#### Video-/Lydopptak

- Innebygd video- og lydopptaker
- Integrasjon med iOS- og Android-enheter
- Wi-Fi-fjernkontroll og visning ved bruk av smarttelefon
- Lagring av bilder og videoer i Skyen ved bruk av Stream Vision 2 appen

#### Batteripakke

- Hurtigbyttbar Li-Ion batteripakke APS 3
- Lading fra USB Powerbank

### **Komponenter og Kontroller**

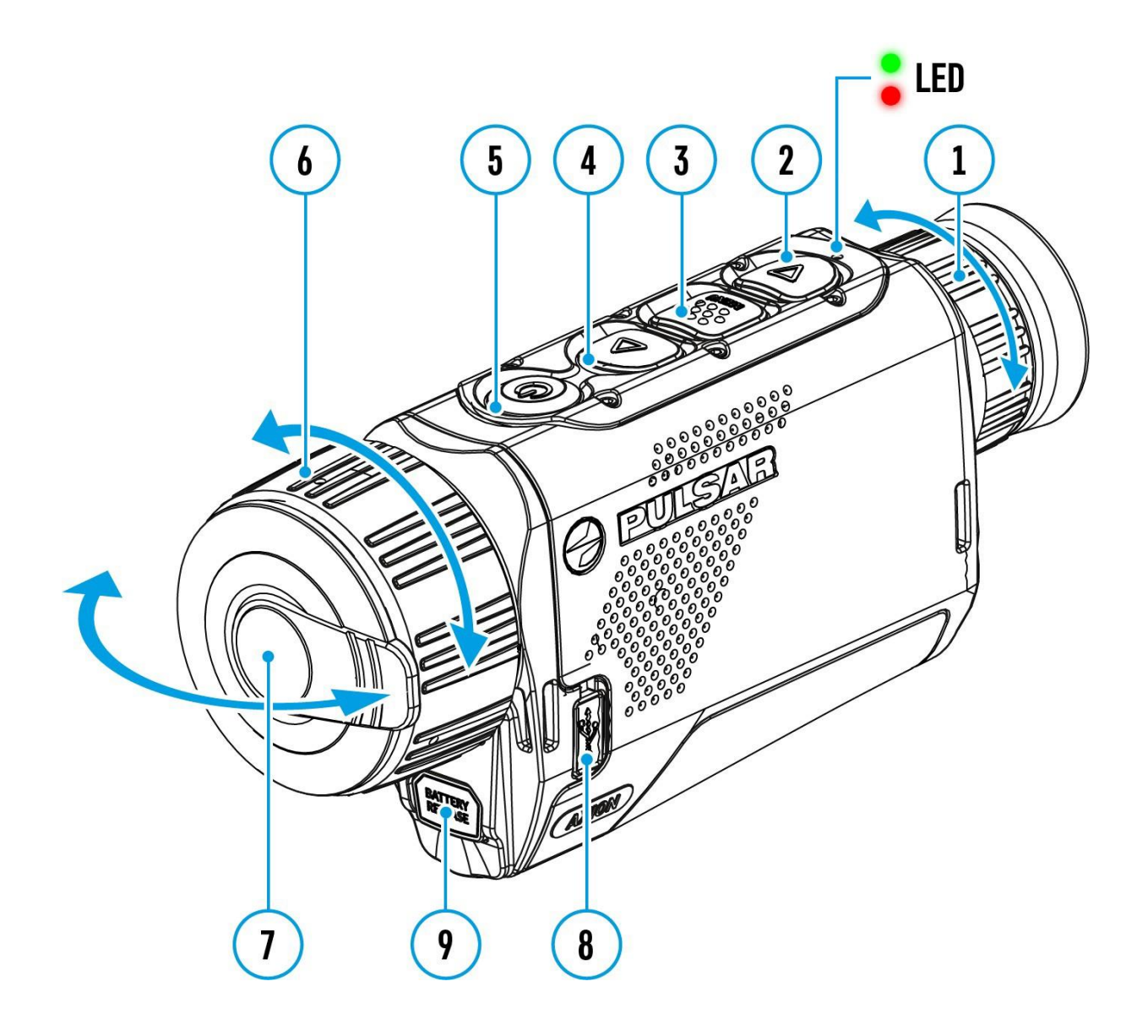

- 1. Fokusring for okular
- 2. NED/OPPTAK-knapp
- 3. MENY-knapp
- 4. OPP/ZOOM-knapp
- 5. PÅ/AV/KALIBRERING-knapp
- 6. Fokusring for objektiv
- 7. Objektivdeksel
- 8. MicroUSB-kontakt

#### 9. Batteriutløser-knapp

LED-indikatoren viser gjeldende status for enheten:

| LED Indikator | Driftsmodus                                             |
|---------------|---------------------------------------------------------|
| •             | Enheten er slått på                                     |
| *             | Enheten er slått på/<br>videoopptak                     |
| •             | Enheten er slått på/batterinivå<br><10%                 |
| *             | Enheten er slått på/<br>videoopptak/batterinivå<br><10% |

## Forhåndsregler

- Bruk alltid APS-laderen for å lade APS-batterier. Bruk av en uegnet lader kan forårsake uopprettelig skade på batteriet og brann.
- Ikke lad batteriet umiddelbart etter å ha tatt det fra kald temperatur til varmt. Vent minst 30 minutter for at batteriet skal bli varmt.
- Det anbefales ikke å lade batteriene med en lader tilkoblet USB-porten på en datamaskin eller bærbar PC. Dette kan skade datamaskinen.
- Ikke forlat batteriet uten tilsyn mens det lades.
- Ikke bruk laderen om den har blitt modifisert eller skadet.
- Ikke la batteriet være i en lader tilkoblet strømnettet etter at ladingen er fullført.
- Ikke utsett batteriet for høye temperaturer eller åpen flamme.
- Ikke bruk batteriet som strømkilde for enheter som ikke støtter APSbatterier.
- Ikke demonter eller deformér batteriet eller laderen.
- Ikke mist eller slå batteriet eller laderen.
- Batteriet og laderen må ikke bli nedsenket i vann.
- Hold batteriet utilgjengelig for barn.

## **Anbefalinger for batteribruk**

- Batteriet bør være delvis ladet (50-80%) for langtidslagring.
- Batteriet skal lades ved en omgivelsestemperatur på 0°C til +35°C, ellers vil batteriets levetid reduseres betydelig.
- Ved bruk av batteriet under frysetemperatur, reduseres batterikapasiteten. Dette er normalt og ikke en defekt.
- Ikke bruk batteriet ved temperaturer utenfor området -25°C til +40°C da det kan redusere batteriets levetid.
- Batteriet er beskyttet mot kortslutning. Det bør likevel unngås situasjoner som kan forårsake kortslutning.

### Batterilading

**Axion F** termisk avbildingsenhet leveres med et APS 3 oppladbart litium-ion batteri. Før første gangs bruk, sørg for at batteriet er fulladet.

Ikonet 🛄 i statusfeltet vil blinke når batteriet har lav spenning. Batteriet må lades.

#### Alternativ 1

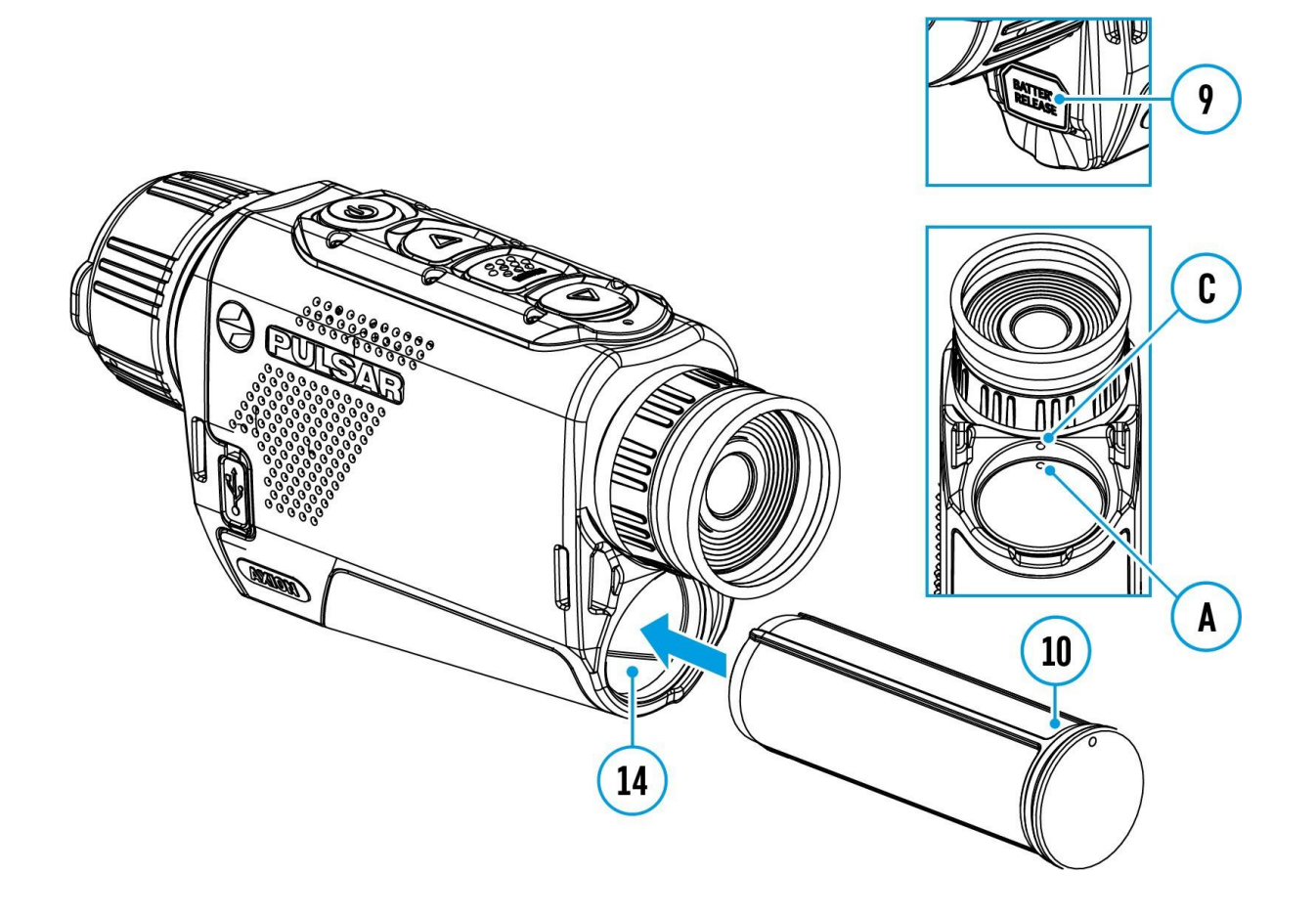

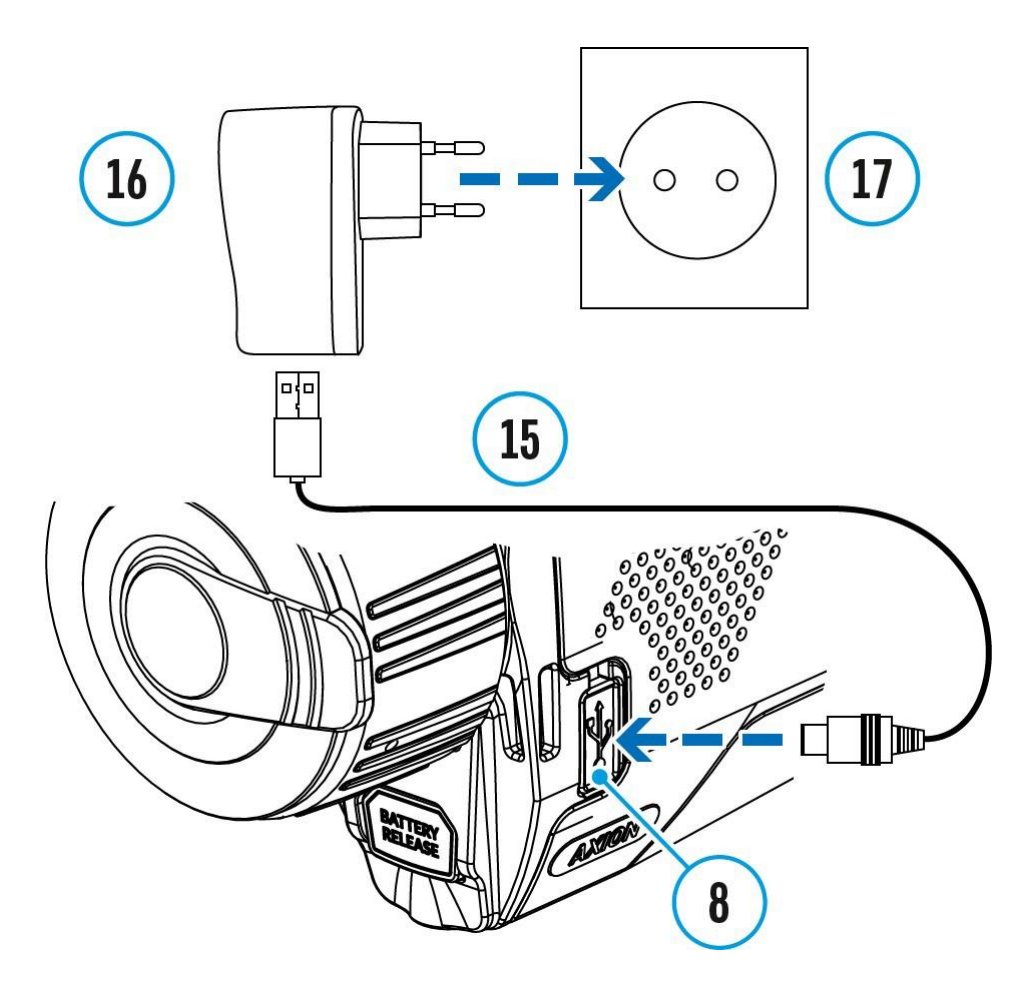

- 1. Sett inn batteriet **(10)** i sporet på enheten **(14)** ved å justere slik at merkene på batteri og enhet sammenfaller
- 2. Fest en USB-kabel (15) til MicroUSB-kontakten (8) på enheten.
- 3. Koble til den andre enden av USB-kabelen **(15)** til strømadapteret **(16)** eller til en USB-port tilkoblet en annen strømkilde med nominell utgang på 5V eller mindre.
- 4. Koble strømadapteren (16) til strømnettet (17).
- 5. Vent til batteriet er fulladet (indikasjon vises i statusfeltet:

Merk: PB8I Power Bank kan brukes som en lader.

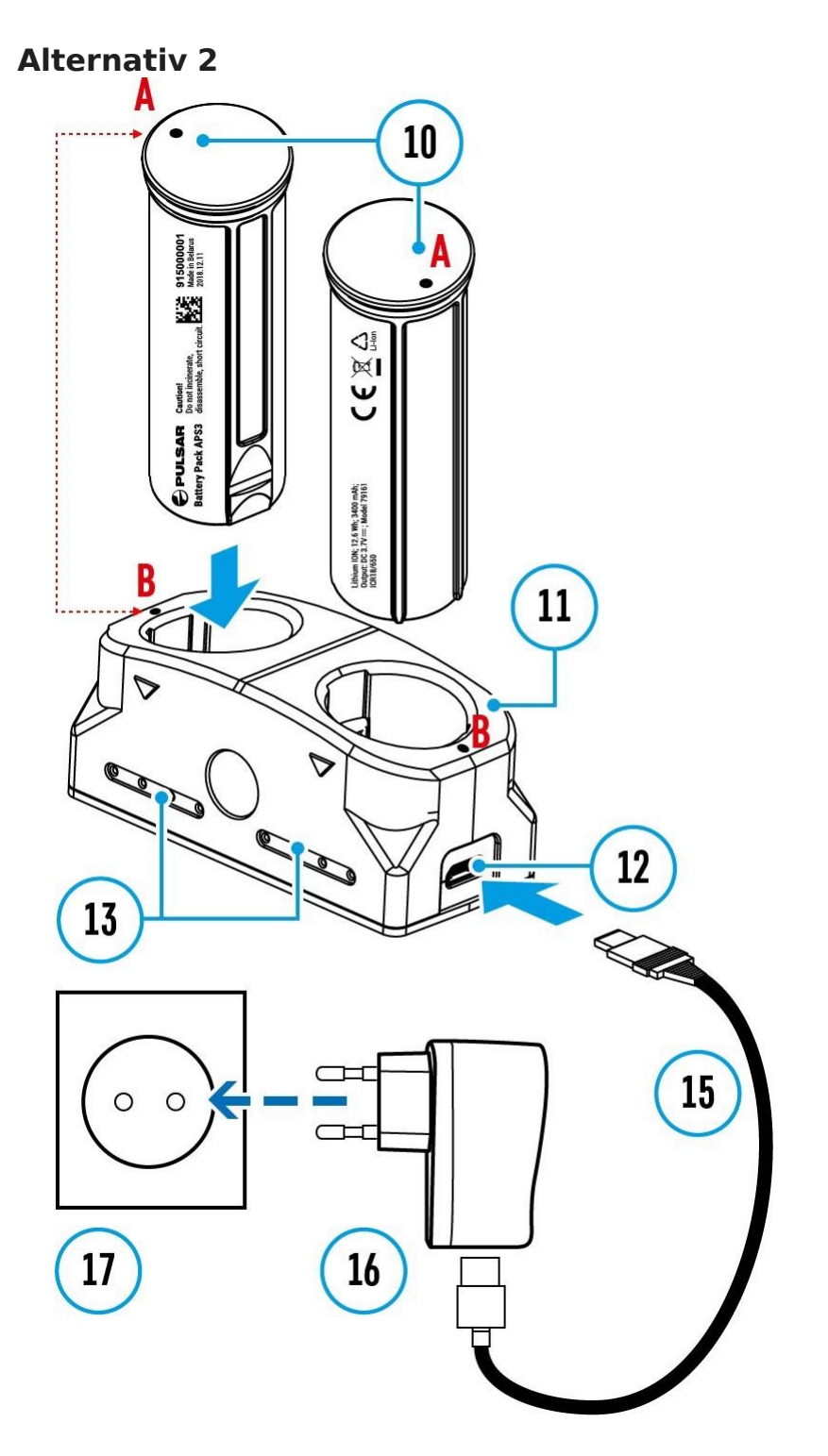

- 1. Sett inn batteriet (10) helt langs styreskinnen i APS-ladesporet (11).
- 2. Prikk **A** på batteriet og prikk **B** på laderen skal være like.
- 3. To batterier\* kan lades samtidig det er et ekstra spor for dette.
- Fest microUSB-kontakten på USB-kabelen (15) to the microUSB connector on the power adapter (16). Koble enheten til et 100-240V strømuttak (17).

5. Koble den andre pluggen på microUSB-kabelen til stikkontakten **(12)** på laderen **(11)**.

- 6. LED-indikatoren (13) vil lyse opp batteriets ladestatus (se tabellen).
- 7. Vent til batteriet er fulladet (LED-indikasjon (13): •••• ).

| (13) LED-indikator** | Batteriladestatus                                                                                          |  |
|----------------------|----------------------------------------------------------------------------------------------------|--|
| •                    | Batterilading fra 0 til 10%.<br>Laderen er ikke koblet til.                                                |  |
| *                    | Batterilading fra 0 til 10%.<br>Laderen er koblet til<br>strømuttaket.                                     |  |
| ••••                 | Batteriet er defekt. <b>Ikke bruk</b><br><b>batteriet!</b>                                                 |  |
| •                    | Batterilading fra 10 til 20%                                                                               |  |
| ••                   | Batterilading fra 20 til 60%                                                                               |  |
|                      | Batterilading fra 60 til 95%                                                                               |  |
| ••••                 | Batteriet er fullstendig ladet.<br>Ladingen vil automatisk<br>stoppe. Batteriet kan kobles<br>fra laderen. |  |

\* Tilgjengelig separat

\*\*Indikatoren viser gjeldende ladenivå for batteriet i 30 sekunder når APS-laderen ikke er koblet til strømuttaket. Når strømmen er koblet til, viser displayet kontinuerlig den gjeldende statusen til batteriet.

### Installering av batteri

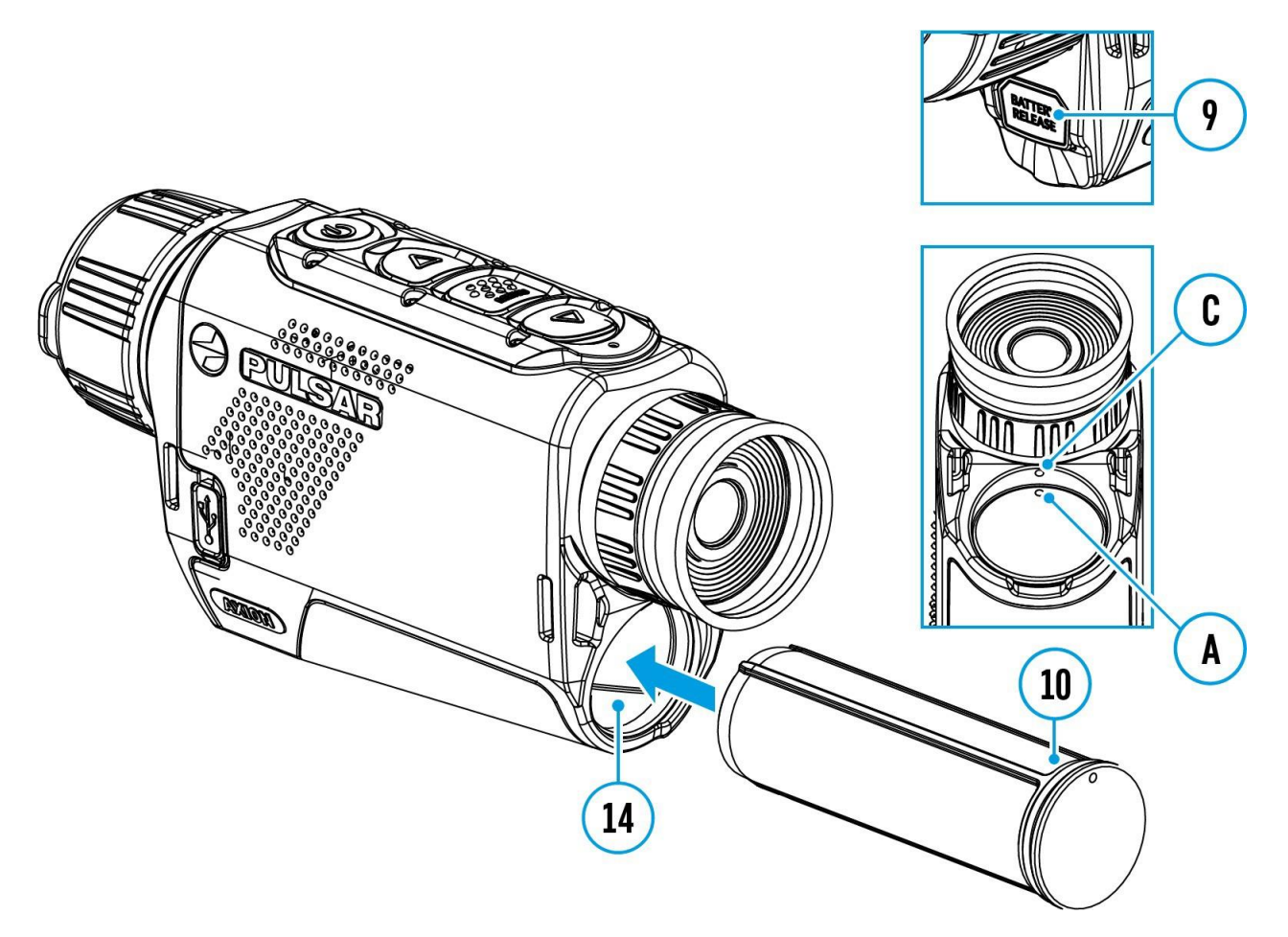

**Viktig!** Før du installerer batteriet, må du forsikre deg om at det er en uskadet gummipakning på batteriet. Pakningen er designet for å beskytte enheten mot fuktighet. Skader på enheten som skyldes manglende pakning dekkes ikke av garantien. Hvis du trenger å erstatte en pakning, ta kontakt med din **lokale forhandler.** 

- Sett inn batteriet (10) i det angitte sporet på enheten
   (14), og juster batteriet slik at det danner en "prikk" på instrumentet
   (C) og batteriet (A).
- 2. Når batteriet er riktig installert, låses det fast i sporet med en spesiell klips.
- For å fjerne batteriet fra enheten, trykk på batterifrigjøringsknappen
   (9).

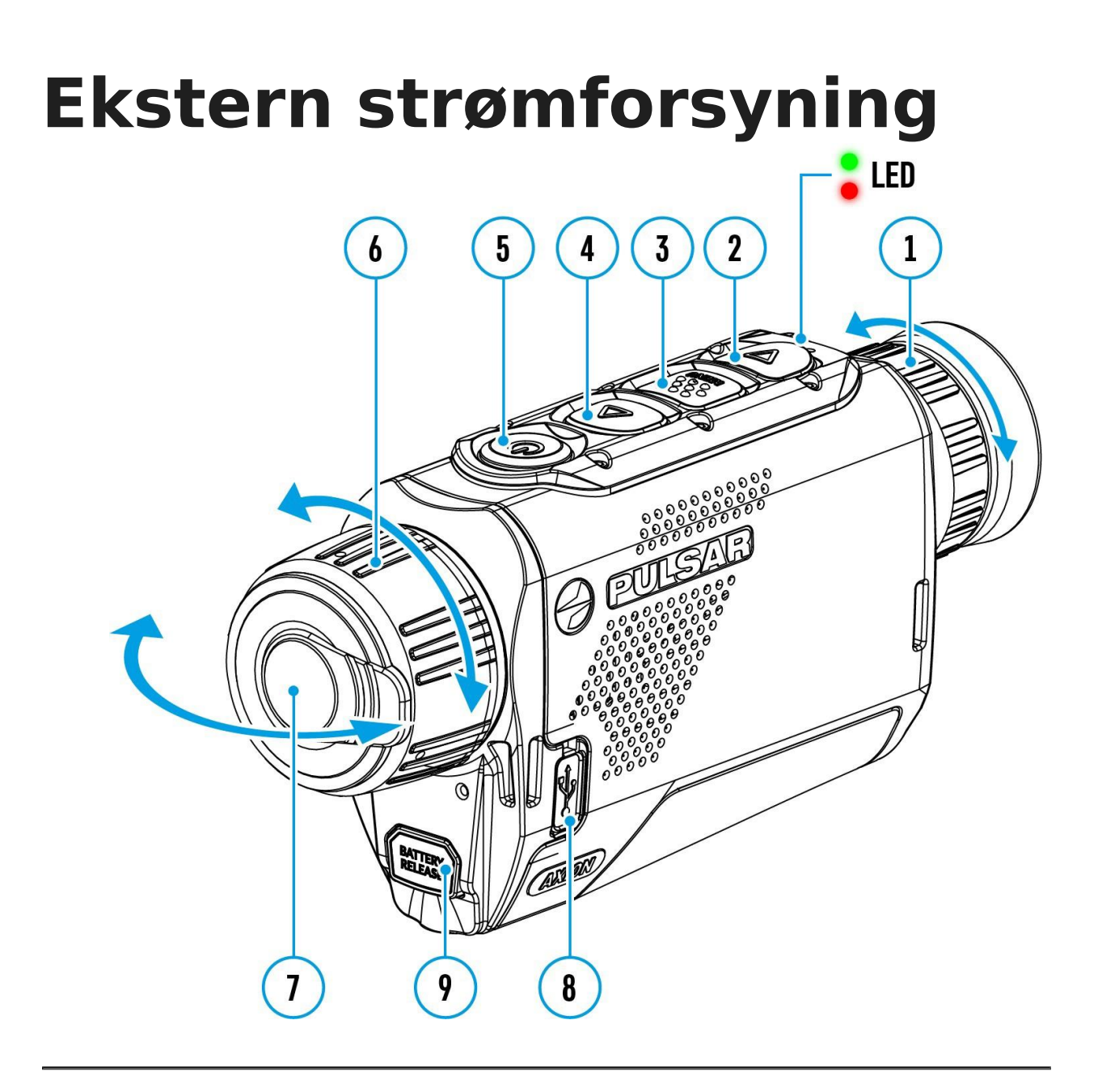

Strøm kan tilføres fra en ekstern kilde som for eksempel en 5V powerbank.

- 1. Koble den eksterne strømkilden til enhetens USB-kontakt (8).
- 2. Enheten vil skifte til drift fra den eksterne strømkilden, samtidig som APS3-batteriet gradvis lades opp.
- Hvis enheten drives fra en ekstern strømkilde og APS3-batteriet ikke er tilkoblet, vises et ikon —==
- 5. Når den eksterne strømforsyningen kobles fra, bytter enheten til intern strømforsyning uten at enheten slås av.

Viktig! Powerbanken må være koblet til enheten med batteriet installert.

**Pass på!** Lading av APS3-batteriet med powerbank ved lufttemperaturer under 0°C kan føre til redusert batterilevetid. Når du bruker ekstern strøm, koble powerbanken til den påslåtte enheten, som har vært i drift i flere minutter. Ekstern strøm er levert fra en ekstern kilde, som for eksempel en 5V powerbank.

## Skru på og Bildeinnstillinger

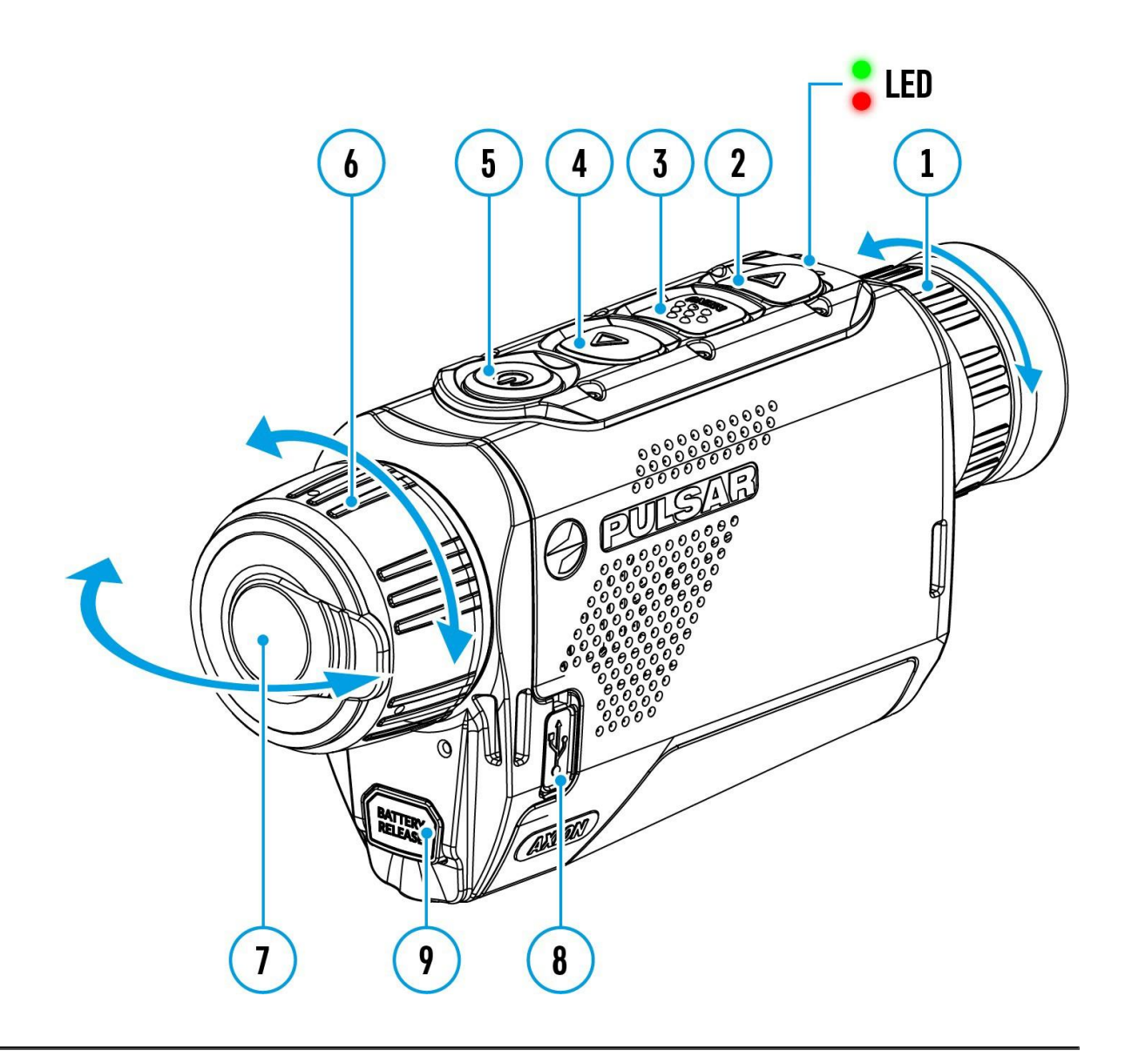

1. Fjern objektivdekselet (7). Fest dekselet til stroppen ved hjelp av magneten som er innebygd i dekselet.

- 2. Skru på enheten med et kort trykk på PÅ/AV-knappen (5)
- 3. Fokuser ikonene på skjermen ved å dreie på diopterjusteringsringen på øyestykket **(1)**.
- For å fokusere på objektet under observasjon, roter linsefokusringen (6).
- Velg ønsket kalibreringsmodus i hovedmenyen: Manuell (M), Halvautomatisk (SA) eller Automatisk (A).
- Kalibrer bildet med et kort trykk på PÅ/AV-knappen (5).
   (Hvis kalibreringsmodusen SA eller M er valgt). Lukk objektivdekselet før manuell kalibrering
- 7. Velg ønsket **følsomhetsforbedring** (**"Normal"**, **"Høy"**, **"Ultra"**, **"Ultra"**) ved å trykke kort på **OPP(4)** knappen.
- 8. Aktiver hurtigmenyen ved å trykke kort på **MENY-knappen (3)** for å justere lysstyrke, kontrask og jevn digital zoom (se **Hurtigmeny**seksjonen for flere detaljer).
- 9. Skru av enheten med et langt trykk på AV/PÅ-knappen(5).

Observasjonsforhold som tid på dagen, vær og forskjellige objekter kan påvirke bildekvaliteten. Tilpassede innstillinger for lysstyrke, kontrakst på skjermen og justering av mikrobolometerets følsomhetsnivå kan hjelpe deg med å oppnå ønsket kvalitet i en bestemt situasjon.

**Pass på!** Det er forbudt å rette optikkens linse mot intensive energikilder, som laserstrålingsutstyr eller solen. Dette kan deaktivere optikkens elektroniske komponenter. Garantien dekker ikke skader som oppstår som følge av manglende overholdelse av bruksreglene.

## Betjening

| Funksjon                                  | Кпарр                                                        |  |
|-------------------------------------------|--------------------------------------------------------------|--|
| Slå enheten på                            | <b>ບ</b> <sub>kort trykk</sub>                               |  |
| Slå enheten av                            | ပံ langt trykk i 3 sekunder                                  |  |
| Skru skjermen av                          | <ul> <li>langt trykk mindre enn</li> <li>sekunder</li> </ul> |  |
| Skru skjermen på                          | <b>ບ</b> kort trykk                                          |  |
| Kalibrer mikrobolometeret                 | <b>ບ</b> kort trykk                                          |  |
| Bytte følsomhetsforbedringsnivå           | <b>Δ</b> kort trykk                                          |  |
| Kontrollere jevn digital zoom             | <b>Δ</b> langt trykk                                         |  |
| Videoopptak                               | Кпарр                                                        |  |
| start/pause/fortsett<br>videoopptak       | ♥ kort trykk                                                 |  |
| Stopp videoopptak                         | ▼ langt trykk                                                |  |
| Bytte til video/foto                      | ∇ langt trykk                                                |  |
| Ta et bilde                               | ▼ kort trykk                                                 |  |
| Hovedmeny                                 | Кпарр                                                        |  |
| Gå til hovedmeny                          | 🔛 langt trykk                                                |  |
| Naviger oppover/høyre                     | <b>Δ</b> kort trykk                                          |  |
| Naviger nedover/<br>venstre               | ♥ kort trykk                                                 |  |
| Bekreft valg                              | 🞬 kort trykk                                                 |  |
| Avslutt undermeny<br>uten å bekrefte valg | 🔛 langt trykk                                                |  |
| Avslutt meny (bytt til<br>visningsmodus)  | 🔛 langt trykk                                                |  |

| Hurtigmeny                            | Кпарр               |
|---------------------------------------|---------------------|
| Gå til hurtigmenyen                   | kort trykk          |
| Bytt mellom<br>hurtigmenyalternativer | kort trykk          |
| Øk verdi                              | <b>Δ</b> kort trykk |
| Reduser verdi                         | ∇ kort trykk        |
| Avslutt hurtigmenyen                  | 🔛 langt trykk       |

## Statuslinjen

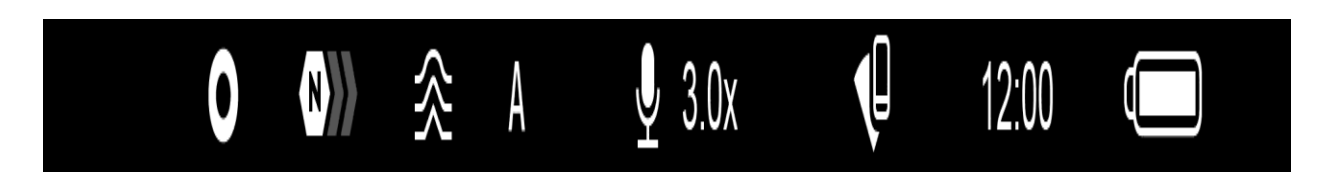

Statuslinjen er plassert nederst på skjermen og viser informasjon om enhetens faktiske driftsstatus, inkludert:

• Fargemodus:

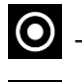

• Hvit varm

### • Svart varm

- Følsomhetsnivå
- Utjevningsfilter (vises når funksjonen er aktivert)
- Kalibreringsmodus (i Automatisk kalibreringsmodus vises

00:03 en nedtellingstimer i stedet for kalibreringsmodusikonet 3 sekunder før automatisk kalibrering begynner).

- Mikrofon
- Forstørrelse
- Wi-Fi-tilkobling
- Klokkeslett
- Strømnivå:
- Batterinivå hvis enheten er drevet av et batteri

## Hurtigmeny

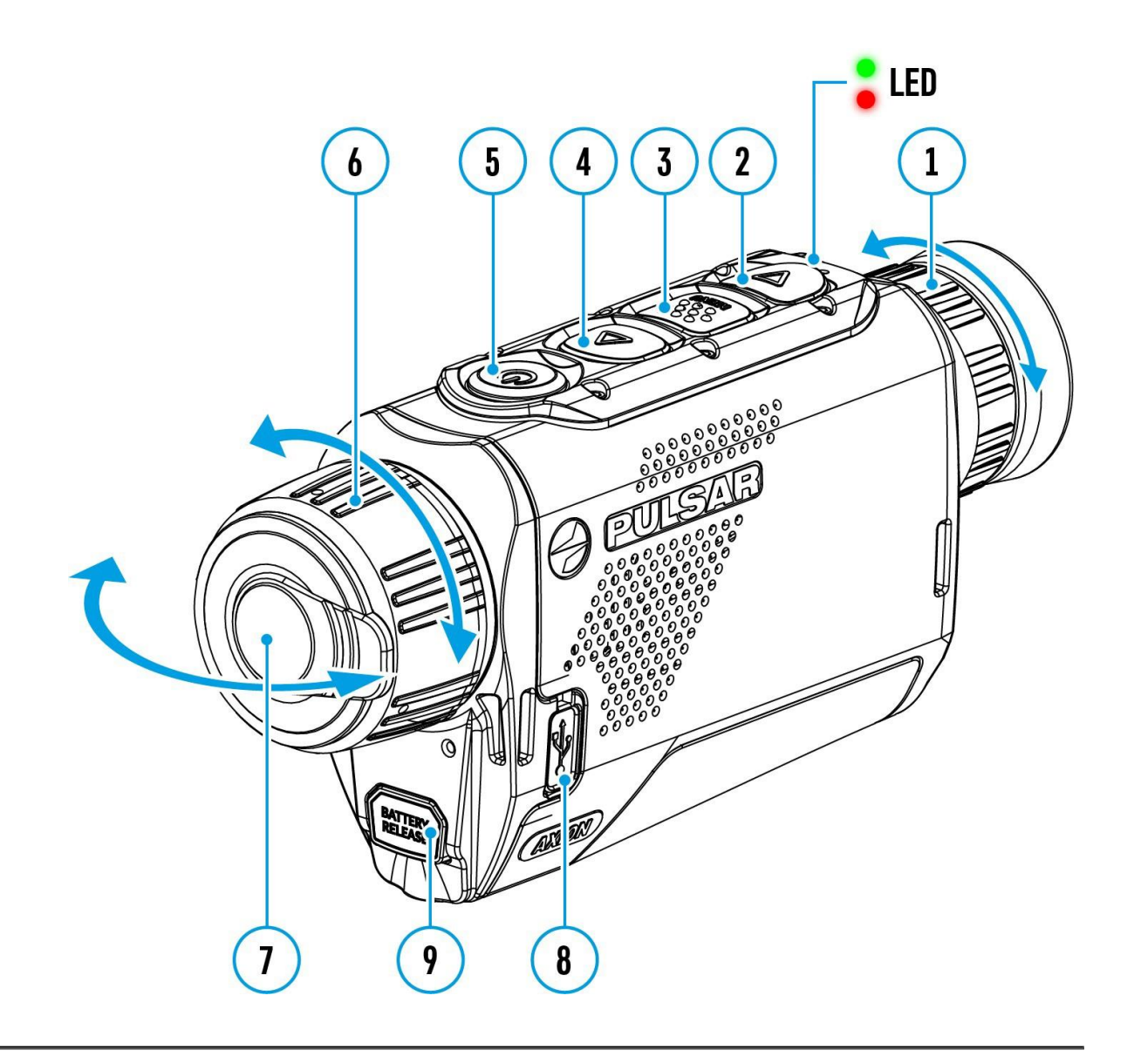

De grunnleggende innstillingene (justering av lysstyrke og kontrast, bruk av Stadiametrisk avstandsmåler-funksjonen) kan endres ved hjelp av hurtigmenyen

- Gå inn i menyen ved å trykke kort på **MENY (3).**
- Et kort trykk på **MENY (3)**-knappen lar deg bytte mellom funksjoner, som beskrevet nedenfor.

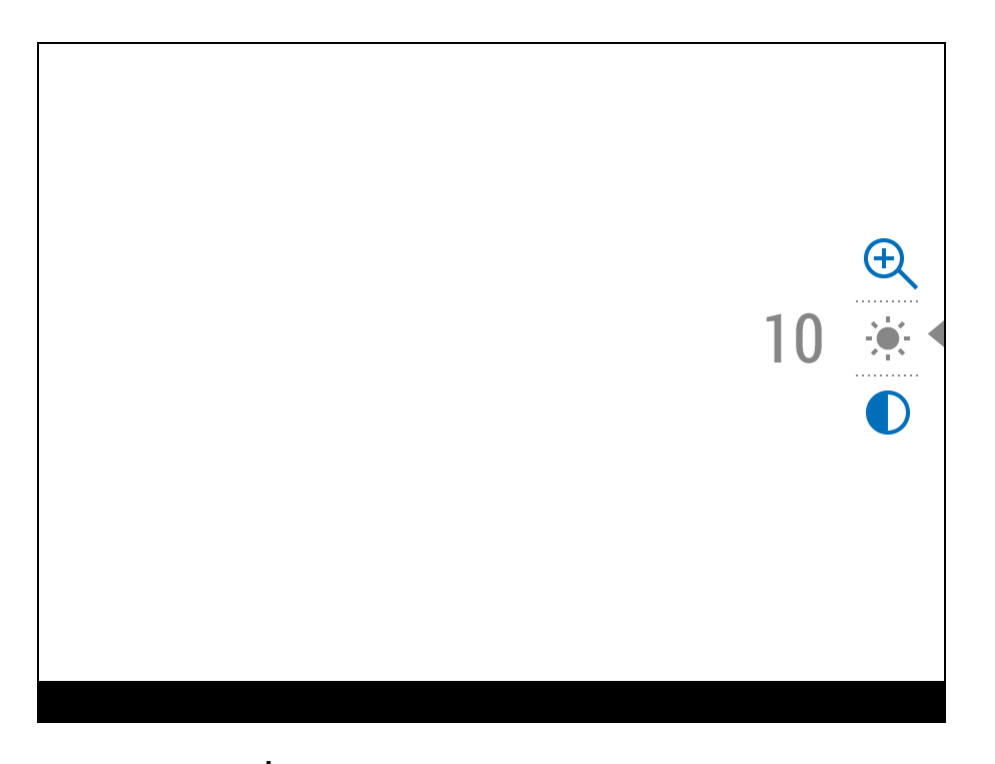

**Lysstyrke :** trykk på **OPP (4)/NED (2)** knappene for å endre skjermens lysstyrke fra 0 til 20.

**Kontrast** trykk på **OPP (4)/NED (2)** knappene for å endre bildekontrasten fra 0 til 20.

Merk: Lysstyrke- og kontrastinstillingene lagres i minnet når enheten slås av.

**Stadiametrisk Avstandsmåler** <u>III</u>- endre posisjonen til spesialmerkene for å bestemme avstanden til objektet som observeres ved å trykke på **OPP (4)/NED (2)**-knappene (Se **Stadiametrisk avstandsmåler**-seksjonen for flere detaljer).

**Jevn Digital Zoom**  $\bigoplus$  trykk på **OPP (4)/NED (2)**-knappen for å endre verdien av den digitale zoomen fra 3 til 12. Digital zoom endres med 0,1-trinns økning.

• Hold inne **MENY (3)**-knappen for å avslutte menyen, eller vent i 10 sekunder for å avslutte automatisk.

## Forsterkningsnivå

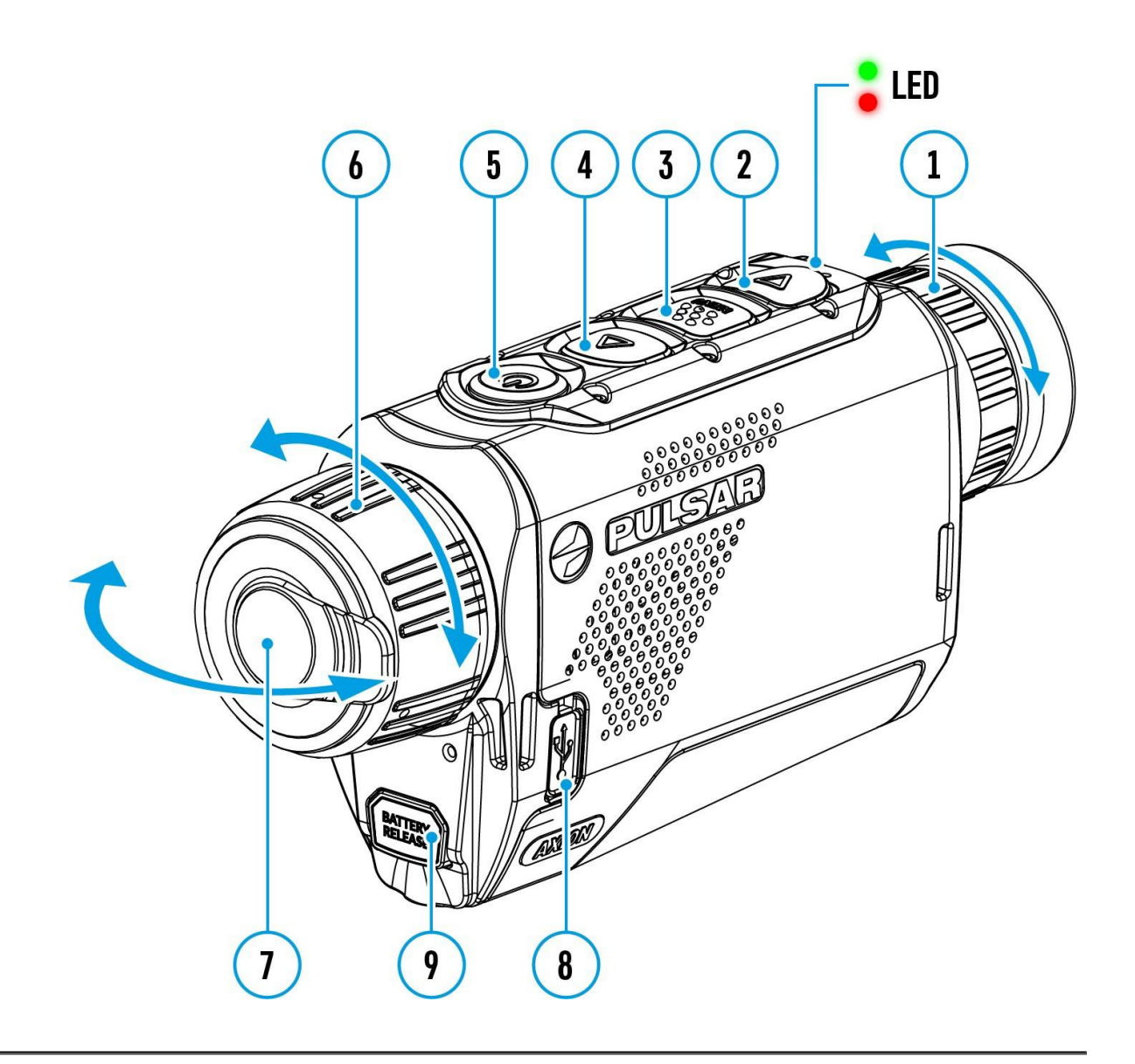

Følsomhetsforbedringsnivåer (Normal N), Høy H), Ultra ()) er programvarealgoritmer som forbedrer kvaliteten på deteksjon og gjenkjenning under ulike observasjonforhold. Når temperaturkontrasten avtar (tåke, nedbør, høy luftfuktighet), anbefales det å øke forsterkningsnivået. For å optimalisere bildet, aktiver Utjevningsfilteret i hovedmenyen.

#### Normal

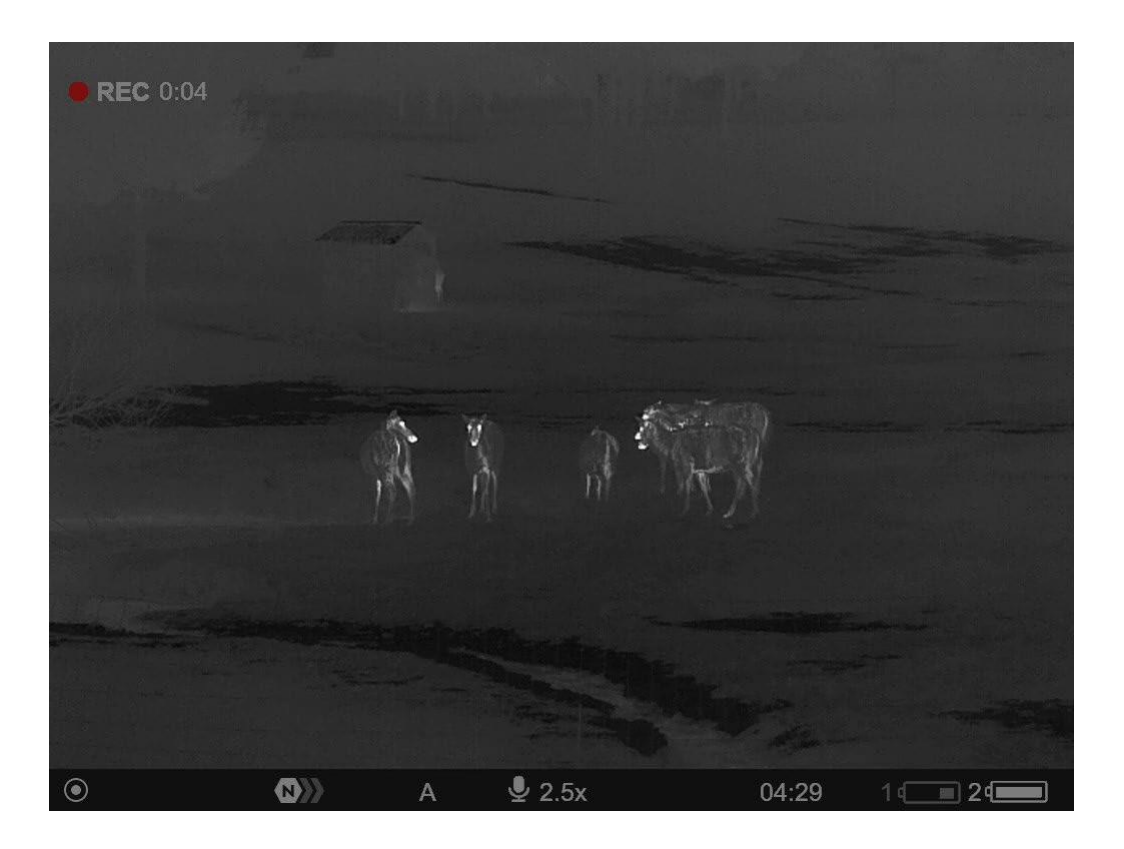

Høy

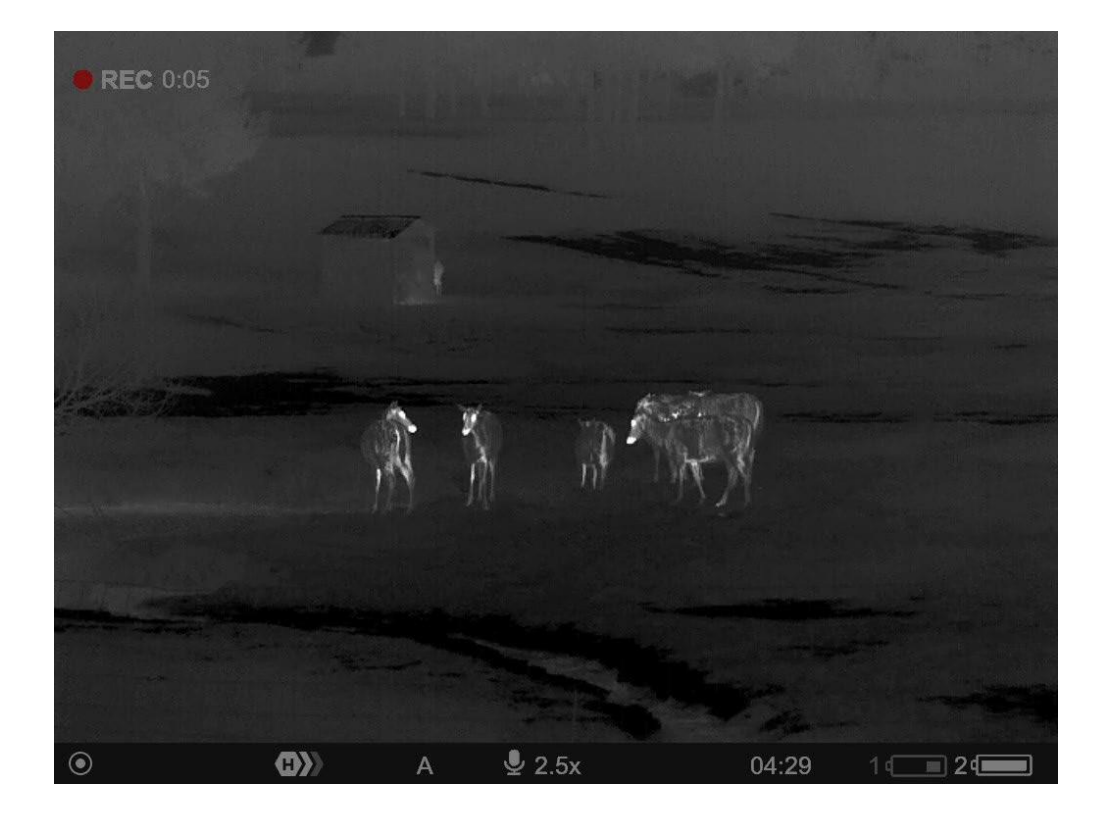

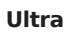

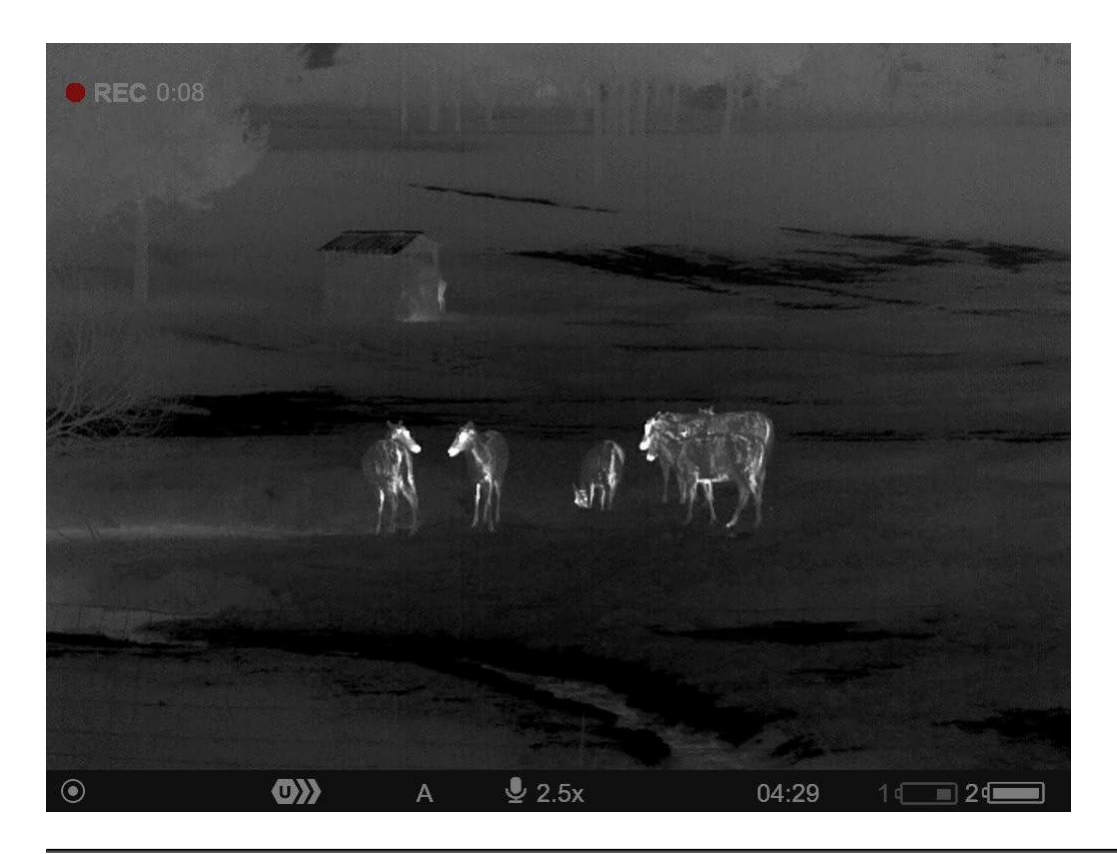

Trykk kort på **OPP-knappen (4)** for å bytte forsterkningsnivå.

## Videoopptak og fotografering

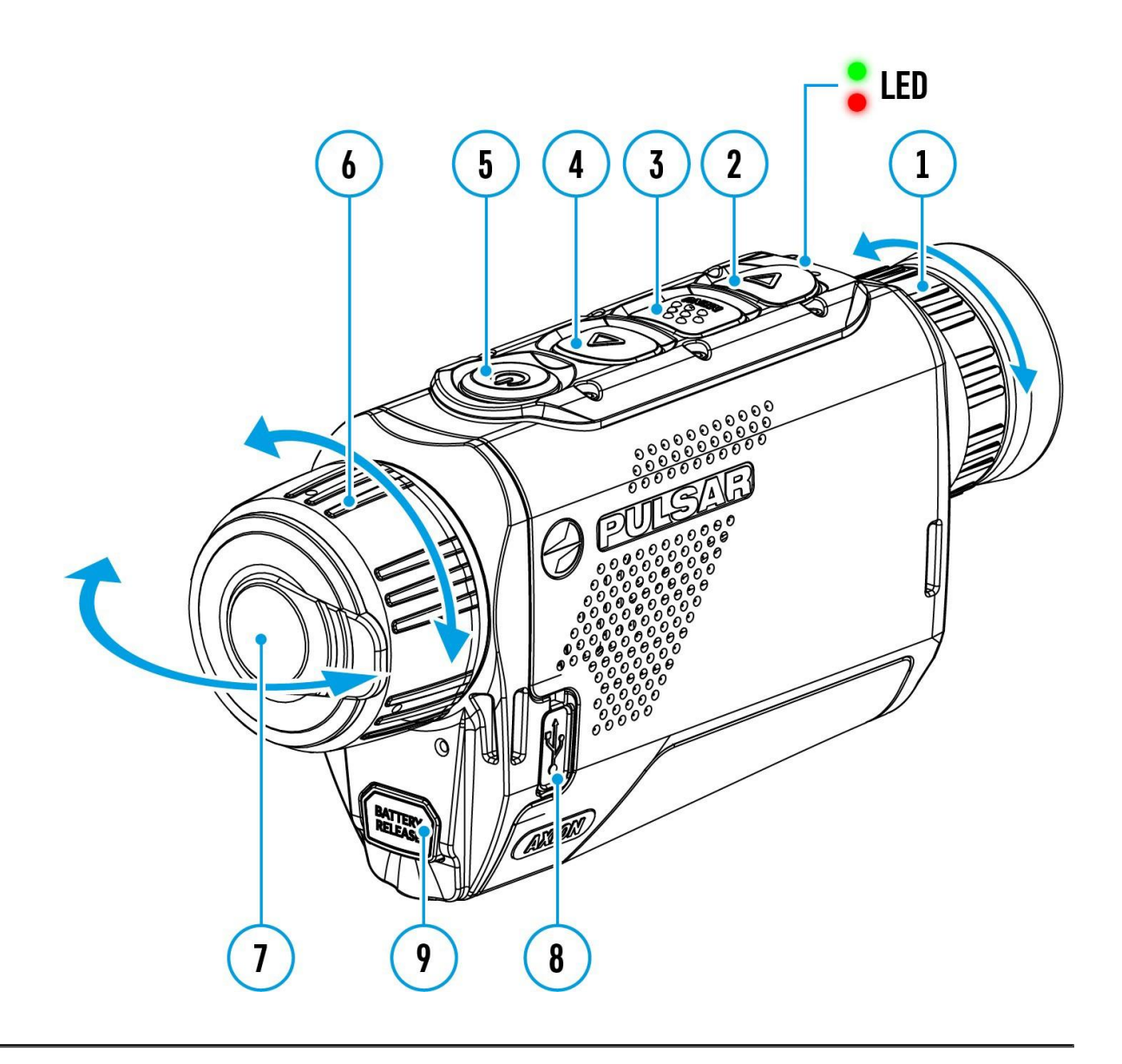

**Axion F** termiske kameraer kan ta opp videoer og bilder. Videoer og bilder lagres på det innebygde minnekortet.

Før du bruker denne funksjonen, må du sette **dato** og **tid** (se **Generelle innstillinger-**seksjonen).

For informasjon om hvordan du ser på lagrede bilder og videoer, se Stream Vision 2 brukerhåndboken: **Android**, **iOS**.

Den innebygde opptakeren fungerer i to moduser - Video og Foto.

#### Videomodus. Videoopptak

| 4:20 |  |
|------|--|
|      |  |
|      |  |
|      |  |

 Bytt til Videomodus ved å trykke og holde NED/OPPTAK (2)knappen.

**2.** ikonet og gjenværende opptakstid i HH:MM (Timer:Minutter) format vises i øvre venstre hjørne, for eksempel 4:20.

**3.** Trykk kort på **NED/OPPTAK (2)**-knappen for å starte videoopptaket.

**4.** Når videoopptaket starter, vil ikonet **C** forsvinne, og opptaksikonet (REC) og timeren i MM:SS (minutter:sekunder) format vil vises **•**REC | 00:25

• REC | 00:25

Pause og fortsett opptak av video med et kort trykk på NED/OPPTAK
 (2)-knappen.

6. Stopp videoopptaket med et langt trykk på NED/OPPTAK (2)knappen.

**7.** Videofiler lagres på det innebygde minnekortet etter at videoopptaket er stoppet.

**8.** Hold nede **NED/OPPTAK (2)-knappen** for å bytte mellom videomodus og fotomodus (Video->Foto->Video...).

#### Fotomodus. Ta et bilde

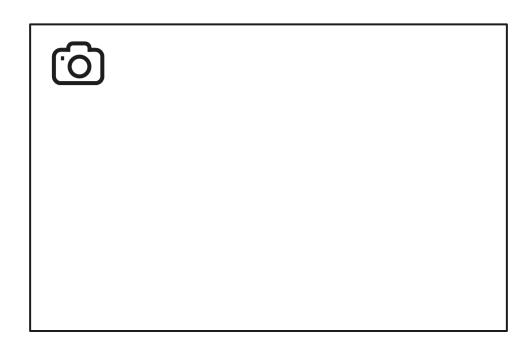

 Bytt til fotomodus ved å trykke og holde NED/OPPTAK (2)-knappen
 Trykk kort på NED/OPPTAK (2)-knappen for å ta et bilde. Ikonet vil blinke - bildefilen blir lagret på det innebygde SD-kortet.

Merknader:

- Du kan gå inn, og bruke menyen under videooptak.
- Innspilte videoer og bilder lagres på det interne minnekortet i formatet img\_xxx.jpg (bilder), og video\_xxx.mp5 (videoer).
- Videoer blir spilt inn i klipp med en maksimal varighet på 5 minutter. Antall opptaksfiler begrenses av kapasiteten til enhetens interne minne.
- Sjekk regelmessig den ledige kapasiteten på det interne minnet og flytt opptaksmateriellet til andre lagringsmedier for å frigjøre plass på det interne minnekortet.
- Hvis det oppstår en minnekortfeil, kan du bruke formateringsfunksjonen i **Generelle Innstillinger**-seksjonen i hovedmenyen.
- Når Display Av-funksjonen er aktivert, fortsetter videooptaket i bakgrunnen.

## **Trinnvis Digital Zoom**

Enhetens funksjonalitet gjør det mulig å raskt øke forstørrelsen (se **Optisk Forstørrelse-**linjen i tabellen over **Tekniske Spesifikasjoner**) med 2 eller 4 ganger, samt gå tilbake til den grunnleggende forstørrelsen.

Hold inne **OPP/ZOOM (4)-knappen** for å endre den digitale zoomen.

## **BiB Funksjon**

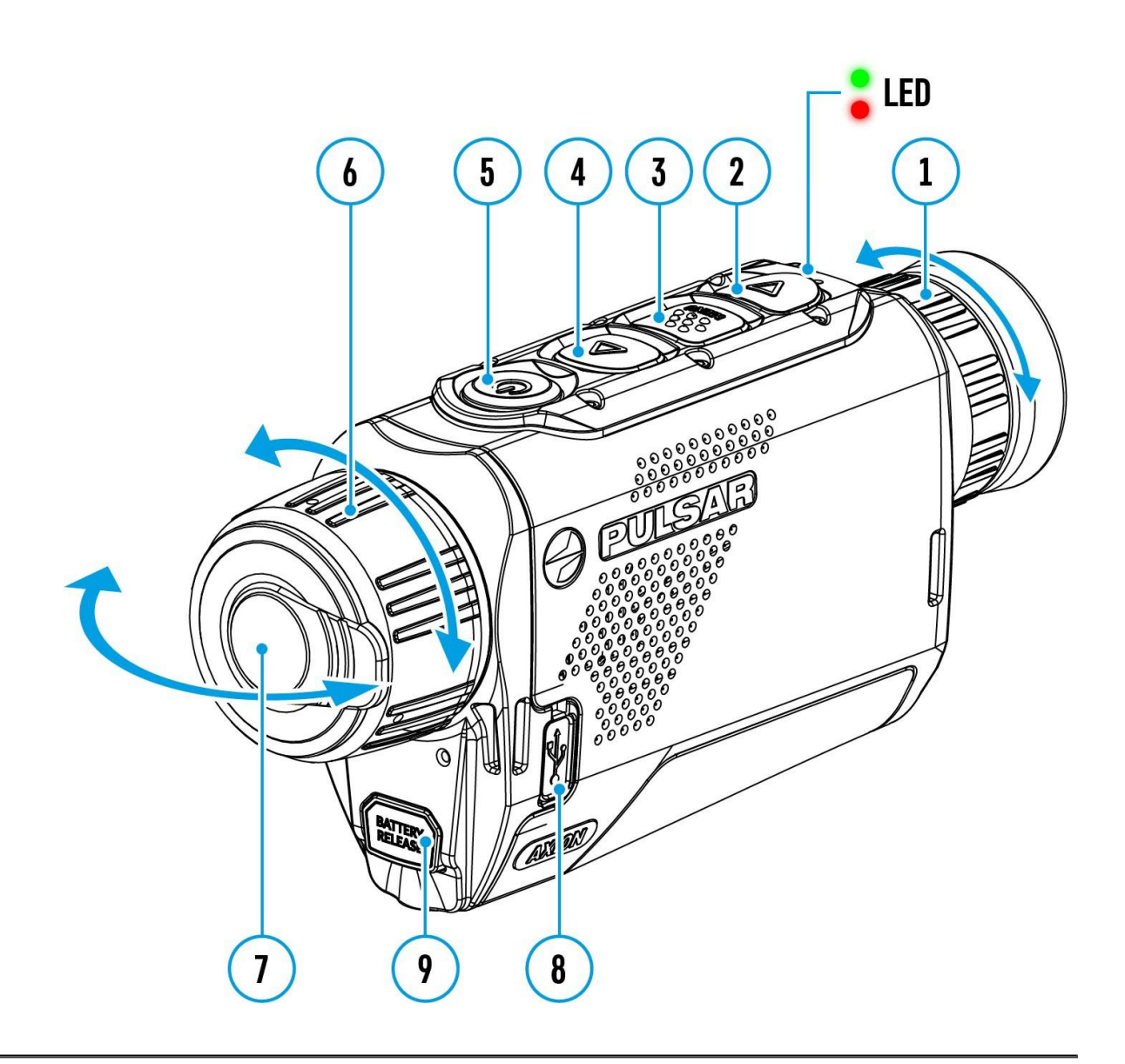

**BiB** (Bilde-i Bilde)-funksjonen lar deg se både hovedbildet og et forstørret bilde i et dedikert vindu.

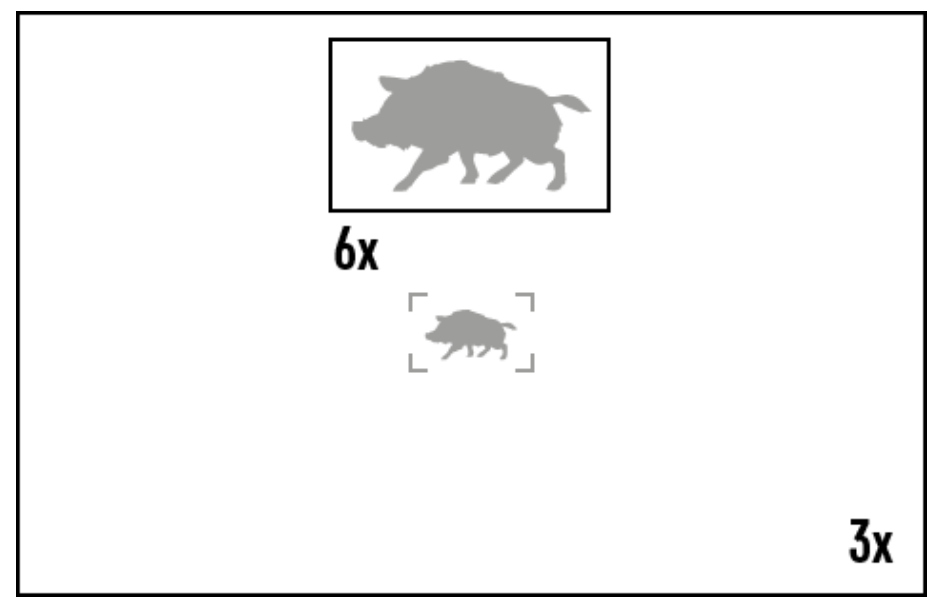

- For å aktivere og deaktivere **BiB**-funksjonen, se avsnittet om **BiB Modus**.
- Hold inne **OPP (4)-knappen** for å endre forstørrelsesforholdet i **BiB**vinduet.
- Det forstørrede bildet vises i et dedikert vindu, mens bildet i resten av skjermen vises med grunnleggende forstørrelse 3x.
- Når **BiB** er aktivert, kan du kontrollere både trinnvis og jevn digital zoom. I dette tilfellet skjer zoomendringene bare i det dedikerte vinduet.
- Når **BiB-funksjonen** er deaktivert, vises skjermen med den forstørrelsen som ble satt i **BiB-modus.**

### **Skjerm-Av Funksjon**

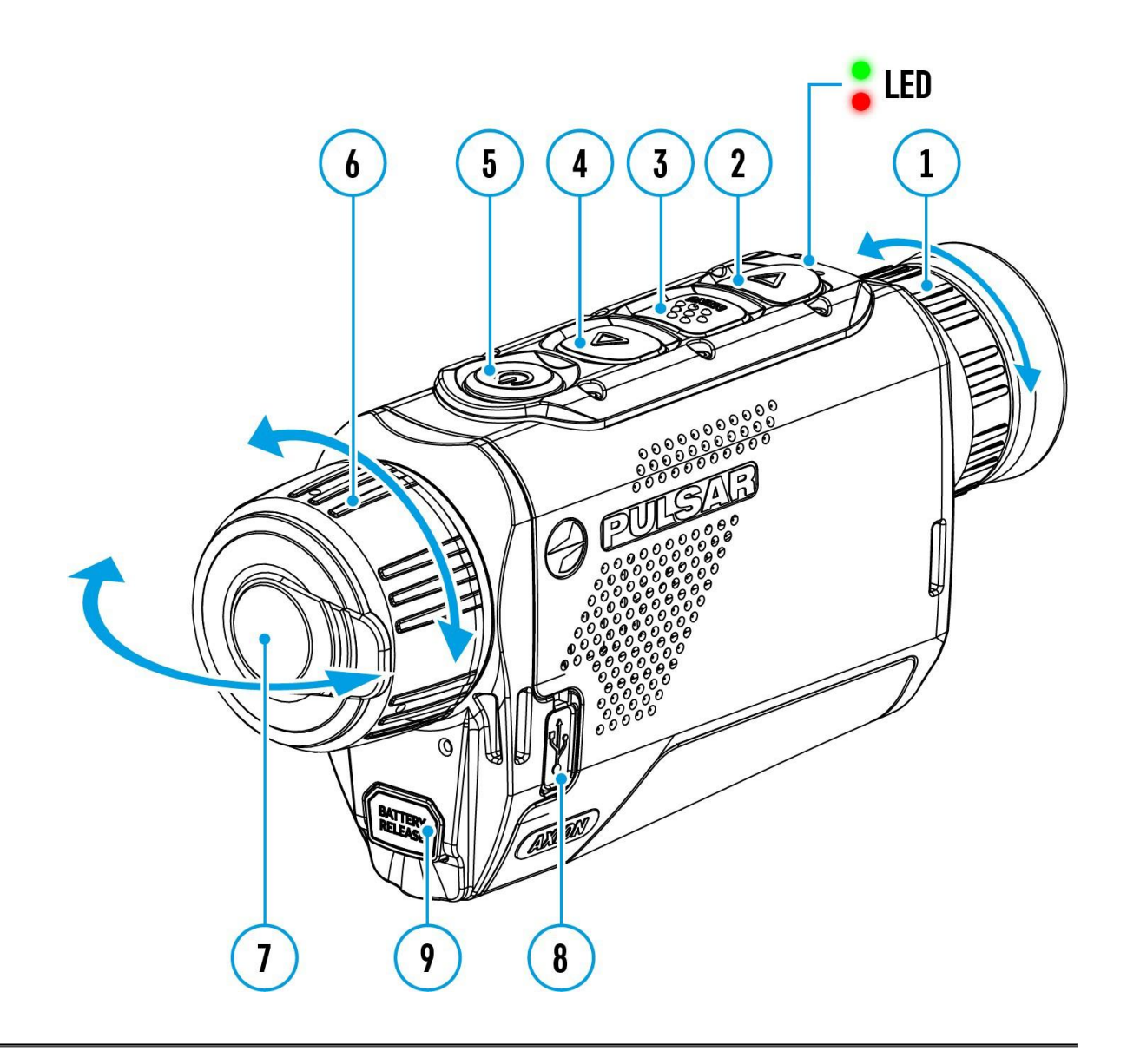

Denne funksjonen mørklegger skjermen, noe som hjelper brukeren med å være skjult. Imidlertid forblir enheten på

Når denne funksjonen er i bruk, går enheten over til hvilemodus, noe som gjør at den kan slås på raskt ved behov.

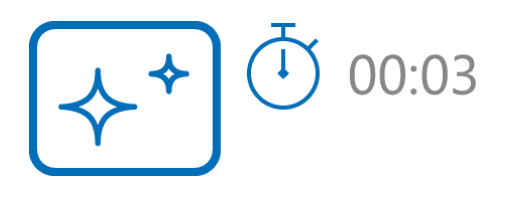

- 1. Når enheten er på, trykk og hold inne **AV/PÅ (5)**-knappen. Skjermen vil slå seg av, og gjeldende tid og **"Skjerm av"-**ikonet vises.
- 2. Slå skjermen på igjen med et kort trykk på **PÅ/AV (5)**-knappen.
- Når du trykker og holder inne PÅ/AV (5)-knappen, viser skjermen
   "Skjerm av"-ikonet med en nedtelling. Å holde knappen nede under hele nedtellingen vil slå enheten helt av.

### Wi-Fi-funksjon

Enheten har en funksjon som muliggjør trådløs kommunikasjon med eksterne enheter (smarttelefon eller nettbrett) via Wi-Fi.

• Slå på den trådløse modulen i **WI-Fi Aktivering**-menyen 🔶

| Indikasjon på statuslinjen | Tilkoblingsstatus                                |
|----------------------------|--------------------------------------------------|
| *                          | Wi-Fi er slått av                                |
| <del>،</del> مُ            | Wi-Fi-tilkobling pågår                           |
| <b>₹</b> ?                 | Wi-Fi er slått på, ingen<br>tilkobling til enhet |
| <b>€</b>                   | Wi-Fi er slått på, enhet<br>tilkoblet            |

Wi-Fi vises i statuslinjen som følger:

- Enheten gjenkjennes av en ekstern enhet som AXION\_XXXX hvor XXXX er de fire siste sifrene i serienummeret.
- Etter å ha tastet inn passordet (Standard: 12345678) på en mobil enhet (se Passordoppsett delen av Wi-Fi-innstillinger for mer informasjon om hvordan du setter opp et passord) og opprettet en tilkobling, vil ikonet i statuslinjen endres til .
- Wi-Fi-funksjonene slås automatisk av hvis det ikke er nok batterikapasitet til Wi-Fi. Batteriikonet blir rødt og
   blinker. For å bruke Wi-Fi-funksjonen igjen, må du lade batteriet.

### Stadiametrisk Avstandsmåler

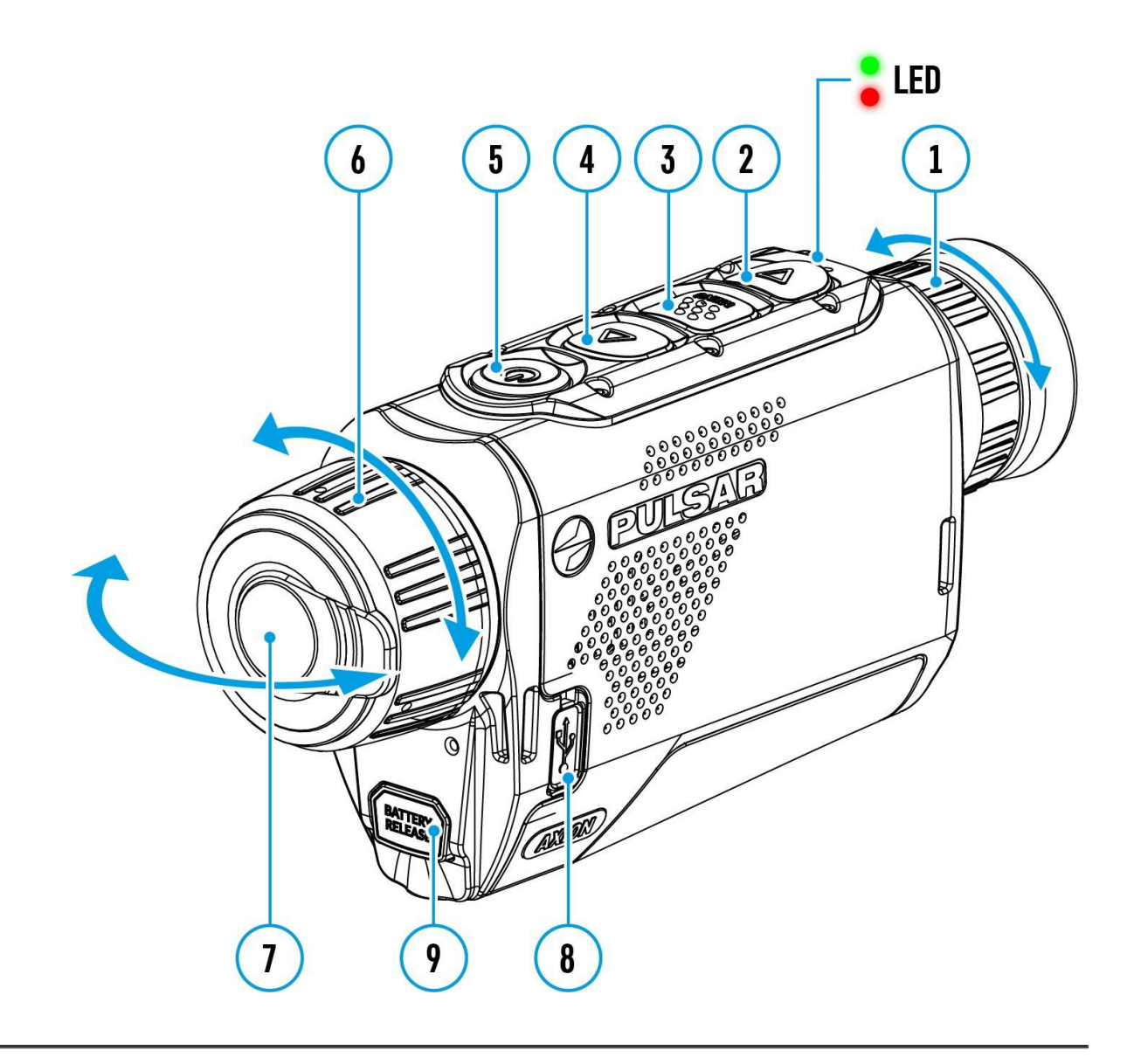

**Axion F** er utstyrt med en stadiametrisk avstandsmåler som lar brukeren bestemme omtrentlig avstand til et objekt med kjent størrelse med rimelig nøyaktighet.

| 235m        |  |   |
|-------------|--|---|
| <b>9</b> 6m |  |   |
| 🛃 41 m      |  | Æ |
|             |  |   |
|             |  |   |

- Velg Stadiametrisk avstandsmåler-funksjonen ved å trykke kort på MENY (3) -knappen til ikonet <u>III</u> er valgt. Du vil se på skjermen: målestenger, ikoner for tre referanseobjekter og tilhørende avstander for de tre objektene.
- 2. Plasser den nedre faste stangen under objektet du vil måle avstand til.
- 3. Ved å trykke på **OPP (4)/NED (2) -knappene**, flytt den øvre horisontale stangen i forhold til den nedre faste stangen til objektet passer helt mellom de to stengene. Avstanden til objektet beregnes automatisk når du flytter den øvre linjen.
- 4. Avslutt avstandsmålermodus med langt trykk på **MENY (3)-knappen** eller vent 10 sekunder for automatisk avslutning.

#### Merknader:

- Det er tre forhåndsdefinerte verdier for referanseobjektene: Hare 0,3 m høyde, Villsvin 0,7 m høyde, Hjort 1,7 m høyde.
- Før det vises på skjermen, blir en målt avstand avrundet opp til 5 m for større verdier og avrundet ned til 1 m for mindre verdier.
- For å velge måleenhet(Meter eller Yards), gå til Generelle
   Innstillinger-bildet 🔅 => Måleenheter 🔀 undermenyen.

### **USB-tilkobling**

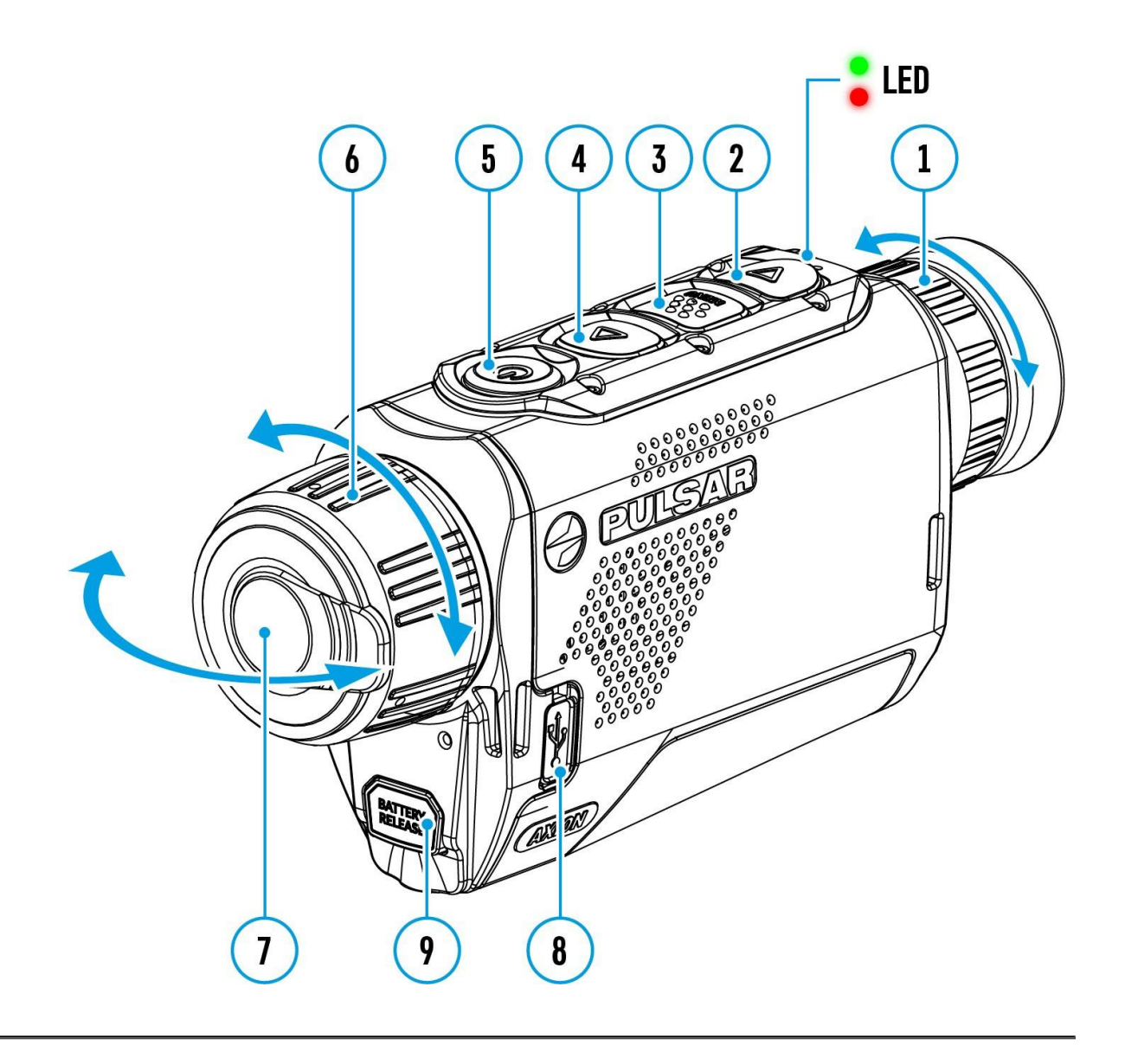

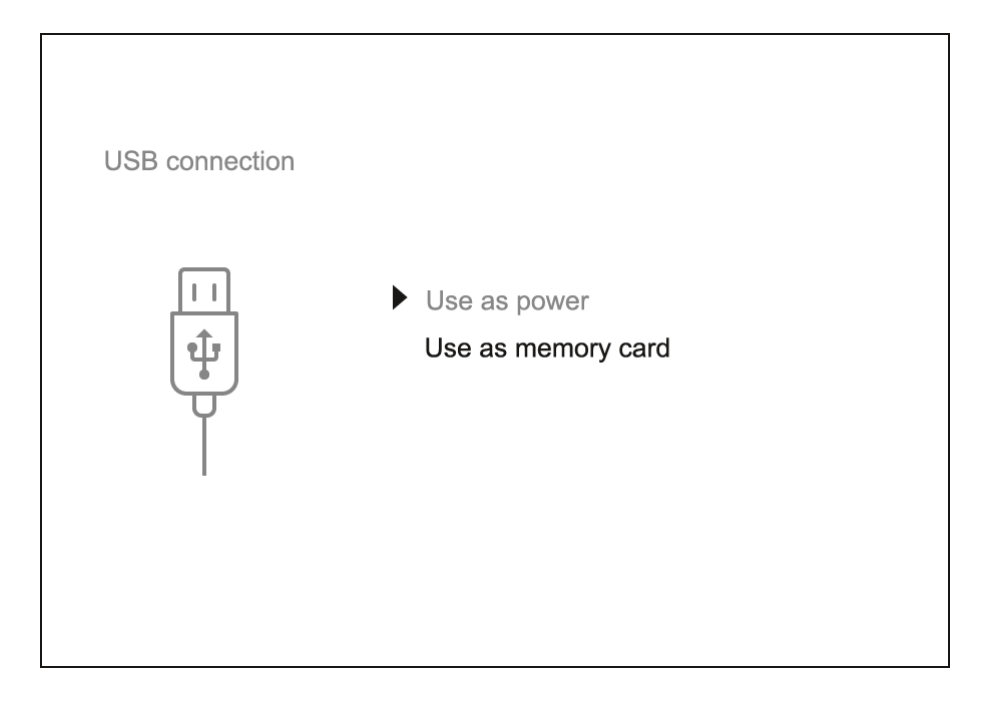

- 1. Koble den ene enden av USB-kabelen til Micro-USB **(9)**-porten på enheten din, og den andre enden til USB-porten på PCen/laptopen din.
- 2. Slå på enheten med et kort trykk på **AV/PÅ (5)-knappen** (en enhet som er slått av, kan ikke oppdages av datamaskinen din).
- 3. Enheten din vil bli oppdaget automatisk av datamaskinen; ingen drivere trenger å installeres.
- 4. To tilkoblingsmoduser vises på skjermen: **Strøm** og **Minnekort** (ekstern lagringsenhet).
- 5. Velg tilkoblingsmodus med OPP (4)/NED (2)-knappene.
- 6. Bekreft valget med et kort trykk på **MENY (3)-knappen**.

#### Strøm

- I denne modusen brukes PCen/laptopen som en ekstern strømforsyning. Statuslinjen viser ikonet —=. Enheten fortsetter å fungere, og alle funksjoner er tilgjengelige.
- Batteripakken som er installert i enheten, lades ikke.
- Når USB-kabelen kobles fra enheten i Strøm-modus, fortsetter enheten å fungere med batteripakken hvis den er tilgjengelig og tilstrekkelig ladet.

#### Minnekort

- I denne modusen blir enheten oppdaget av datamaskinen som et minnekort. Denne modusen er designet for å jobbe med filene som er lagret i enhetens minne. Enhetens funksjoner er ikke tilgjengelige i denne modusen; enheten slås av automatisk.
- Hvis videoopptak pågikk da tilkoblingen ble etablert, stopper opptaket og videoen blir lagret.
- Hvis enheten er i **Minnekort**-modus og blir frakoblet USB, vil enheten forbli på.

### **Stream Vision 2**

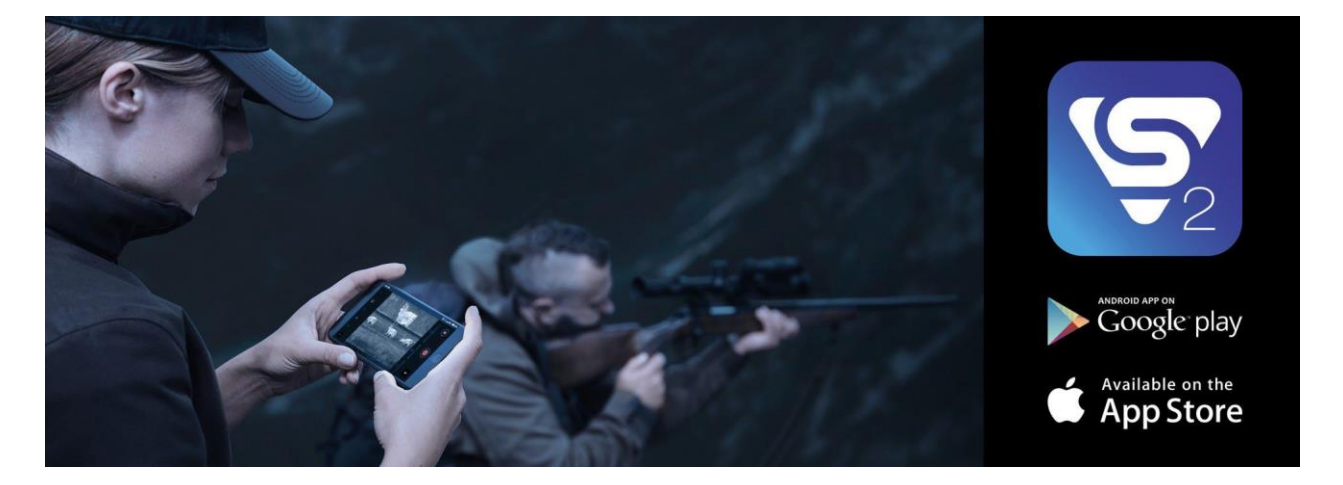

Installer Stream Vision 2-applikasjonen for å laste ned filer, oppdatere firmware, kontrollere enheten via fjernkontroll og strømme bilder fra enheten til en smarttelefon eller nettbrett via WiFi.

Vi anbefaler å bruke den nyeste versjonen - Stream Vision 2.2.

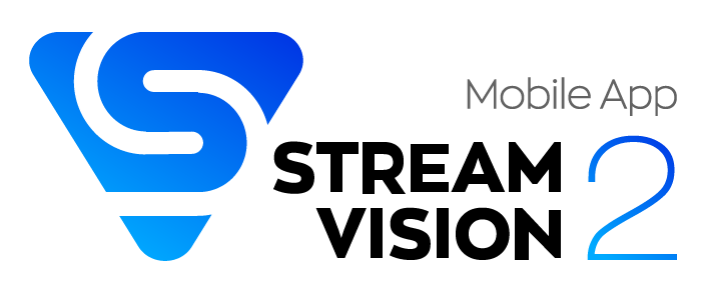

Du kan finne ytterlige informasjon for Stream Vision 2 her.

Last ned fra Google Play

Last ned Fra App Store

Finn svar på vanlige spørsmål om bruk av Stream Vision 2 her.

#### **Stream Vision 2 Bruksanvisning**

#### Android

iOS

## Firmwareoppdatering

- 1. Last ned den gratis Stream Vision 2-appen fra Google Play eller App Store.
- 2. Koble din Pulsar-enhet til din mobile enhet (smarttelefon eller nettbrett).
- 3. Åpne Stream Vision 2 og gå til "Innstillinger".
- 4. Velg din Pulsar-enhet og trykk på "Sjekk firmwareoppdatering".
- 5. Vent på at oppdateringen lastes ned og installeres. Pulsar-enheten vil starte på nytt og være klar til bruk.

#### Viktig:

- Hvis Pulsar-enheten er koblet til en telefon eller mobil enhet, må du aktivere mobildataoverføring (GPRS/3G/4G) for å laste ned oppdateringen;
- Hvis Pulsar-enheten ikke er koblet til telefonen eller mobil enhet, men allerede er oppført i "Innstillinger" > "Mine enheter"-seksjonen, kan du bruke Wi-Fi for å laste ned oppdateringen.

Finn svar på vanlige spørsmål om bruk av Stream Vision 2 her.

#### Er firmwaren din oppdatert?

Klikk **her** for å sjekke den nyeste firmwaren for

enheten din.

## **Teknisk inspeksjon**

Det anbefales å inspisere enheten din før hver bruk. Sjekk følgende:

- Enheten skal være fri for sprekker eller deformasjoner.
- Linsene skal være fri for sprekker, fett, smuss eller rusk.
- Batterinivået på enheten skal være fullt. Elektriske kontakter skal være frie for salt, oksidasjon eller annet rusk.
- Alle kontroller skal være responsive.

### Teknisk vedlikehold og oppbevaring

Teknisk vedlikehold bør utføres minst to ganger i året og bør inkludere følgende trinn:

- Tørk overflateflatene på metalldeler og plastdeler med en bomullsklut. Unngå å bruke kjemisk aktive stoffer, løsningsmidler osv., da dette kan skade malingen.
- Rengjør de elektriske kontaktene på batteripakken og enhetens batterispalte ved hjelp av en ikke-fet organisk løsningsmiddel.
- Sjekk objektivet og okularet, og hvis nødvendig, fjern støv og sand fra optikken (det er å foretrekke å bruke en metode uten direkte kontakt). Rengjøring av overflateflatene på optikken bør gjøres med rengjøringsmidler spesielt designet for dette formålet.
- Oppbevar enheten i en bæreveske. Fjern batteripakken før langtidsoppbevaring.

## Feilsøking

For teknisk support, vennligst kontakt support@pulsar-vision.com. Svar på vanlige spørsmål om enhetene finnes også i **FAQ**-seksjonen.

### Enheten slår seg ikke på

Mulig årsak

Batteripakken er utladet.

#### Løsning

Lad opp batteripakken.

### Enheten fungerer ikke med ekstern strømkilde

#### Mulig årsak

USB-kabelen er ødelagt.

#### Løsning

Bytt ut USB-kabelen.

#### Mulig årsak

Den eksterne strømkilden er utladet.

#### Løsning

Lad opp den eksterne strømkilden. (hvis nødvendig)

### Bildet er uklart, med vertikale striper eller ujevn bakgrunn

#### Mulig årsak

Kalibrering er nødvendig.

#### Løsning

Utfør kalibreringen i henhold til kalibreringsmodus-seksjonen.

### Svart skjerm etter kalibrering

Løsning

Hvis bildet ikke klarner, må du kalibrere på nytt.

### Bildet er for mørkt

#### Mulig årsak

Lysstyrken eller kontrastnivået er for lavt.

#### Løsning

Juster lysstyrken eller kontrastnivået i Hurtigmenyen.

### Dårlig bildekvalitet/Redusert deteksjonsrekkevidde

#### Mulig årsak

Disse problemene kan oppstå under observasjon i ugunstige værforhold (snø, regn, tåke osv.).

### Smarttelefon eller nettbrettet kan ikke kobles til enheten

#### Mulig årsak

Passordet for enheten er endret.

#### Løsning

Slett nettverket og koble til igjen ved å bruke passordet som er lagret i enheten.

#### Mulig årsak

Enheten befinner seg i et område med for mange Wi-Fi-nettverk som kan forårsake signalforstyrrelser.

#### Løsning

Flytt enheten til et område med færre eller ingen Wi-Fi-nettverk for å sikre en stabil Wi-Fi-tilkobling

#### Mulig årsak

Enheten har et 5GHz-nettverk aktivert, men smarttelefonen støtter bare 2,4 GHz

#### Løsning

Bytt enhetens Wi-Fi-båndbredde til 2,4 GHz

Mer informasjon om å løse problemer med tilkobling til Stream Vision 2 ved å følge denne **linken**.

### Wi-Fi-signalet er fraværende eller brutt

#### Mulig årsak

Smarttelefonen eller nettbrettet er utenfor rekkevidden til et sterkt Wi-Fi-signal. Det er hindringer mellom enheten og smarttelefonen eller nettbrettet (f.eks. betongvegger).

#### Løsning

Flytt smarttelefonen eller nettbrettet innenfor synslinjen til Wi-Fi-signalet.

Mer informasjon om løsning av problemer med tilkobling til Stream Vision 2 ved å følge **lenken**.

### Fargebjelker vises på skjermen eller bildet forsvinner

#### Mulig årsak

Enheten ble utsatt for statisk elektrisitet under bruk.

#### Løsning

Etter eksponering for statisk elektrisitet kan enheten enten starte på nytt automatisk eller kreve at den slås av og på igjen.

### Bildekvaliteten under drift av enheten ved temperaturer under null er dårligere enn ved temperaturer over null

#### Mulig årsak

I varme klimaer varmes objekter i bakgrunnen av et termisk bilde opp forskjellig på grunn av termisk ledningsevne, noe som genererer en høy temperaturkontrast og et skarpere termisk bilde.

I kalde klimaer vil objekter i bakgrunnen av et termisk bilde kjøles ned til omtrent samme temperatur, noe som fører til en betydelig redusert temperaturkontrast og en degradert bildekvalitet. Dette er normalt for alle termiske bildeenheter.

### Bilder av objektet som observeres, mangler

#### Mulig årsak

Objektet er bak glass, noe som hindrer termisk syn.

#### Løsning

Fjern glasset.

### Den medfølgende USB-kabelen er ødelagt

#### Løsning

Kontakt din lokale forhandler for å erstatte USB-kabelen.

Selvreperasjon av kabelen er forbudt.

Muligheten til å bruke USB-kabler fra andre produsenter med enheten kan være begrenset.

### Juridiske samsvar og ansvarsfraskrivelse

**Obs!** En lisens er nødvendig for Axion Thermal Imager ved eksport utenfor landet ditt.

**Elektromagnetisk kompatibilitet.** Dette produktet overholder kravene i europeisk standard EN 55032: 2015, Klasse A.

**Advarsel!** Bruk av dette utstyret i et boligmiljø kan forårsake radiointerferens.

Produsenten forbeholder seg retten til enhver tid, uten obligatorisk varsel, å foreta endringer i pakkeinnholdet, designet og egenskapene som ikke påvirker produktets kvalitet.

Reparasjon av enheten er mulig innenfor 5 år.

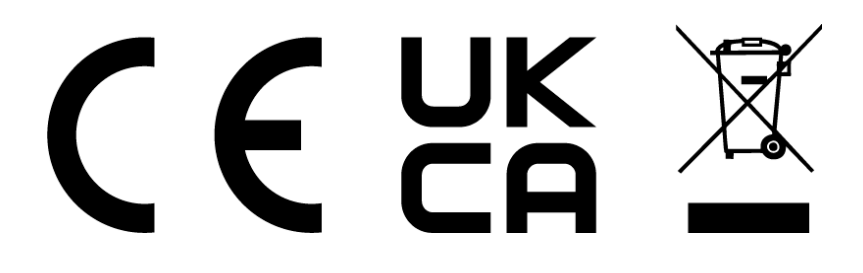